# 期赢天下-APP-操作手册

# 为方便阅读请先打开导航栏查看对应内容 【视图】->【导航窗格】

| →,               | APP 下载                                                                                                 | 3                                                                                                    |
|------------------|----------------------------------------------------------------------------------------------------|----------------------------------------------------------------------------------------------------|
|                  | 1. Android                                                                                             | 3                                                                                                    |
|                  | 2. iOS                                                                                                 | 3                                                                                                    |
| <u> </u>         | 期货开户                                                                                                   | 3                                                                                                    |
| 1.               | 期货开户                                                                                                   | . 3                                                                                                    |
| 2.               | 开户流程                                                                                                   | . 4                                                                                                    |
| 3.               | 开户准备                                                                                                   | . 4                                                                                                    |
| 4.               | 点击期货开户、立即开户                                                                                            | . 5                                                                                                    |
| 5.               | 上传照片                                                                                                   | . 5                                                                                                    |
| 6.               | 选择营业部                                                                                                  | . 6                                                                                                    |
| 7.               | 填写基本资料                                                                                                 | . 7                                                                                                    |
| 8.               | 选择结算银行(此处为结算账户设置,仍需要客户自行办理银期签约)                                                                        | . 8                                                                                                    |
| 9.               | 适当性类型选择                                                                                                | . 9                                                                                                    |
| 10.              | 选择账户                                                                                                   | 11                                                                                                    |
| 11.              | 视频验证                                                                                                   | 15                                                                                                    |
| 12.              | 安装数字证书                                                                                                 | 17                                                                                                    |
| 13.              | 签署协议                                                                                                   | 18                                                                                                    |
| 14.              | 在线回访                                                                                                   | 19                                                                                                    |
| Ξ,               | 注册                                                                                                    | 21                                                                                                    |
|                  | 1. 注册流程                                                                                                | .21                                                                                                    |
|                  |                                                                                                    |                                                                                                    |
|                  | 2. 截图说明                                                                                                | .21                                                                                                    |
| 四、               | <ol> <li>截图说明&lt;</li> <li>登录</li> </ol>                                                               | .21<br>.22                                                                                                    |
| 四、<br>五、         | <ol> <li>截图说明&lt;</li> <li>登录</li> <li>忘记密码</li> </ol>                                                 | .21<br>.22<br>.22                                                                                                    |
| 四、<br>五、         | <ol> <li>截图说明</li> <li>登录</li> <li>忘记密码</li> <li>修改密码流程 (此处修改的密码是期赢天下注册账号的密码)</li> </ol>               | .21<br>.22<br>.22<br>.22                                                                                                    |
| 四、<br>五、         | <ol> <li>截图说明</li> <li>登录</li> <li>忘记密码</li> <li>修改密码流程 (此处修改的密码是期赢天下注册账号的密码)</li> <li>截图说明</li> </ol> | .21<br>.22<br>.22<br>.22<br>.22                                                                                                   |
| 四、五、             | <ol> <li>2. 截图说明</li></ol>                                                                             | .21<br>.22<br>.22<br>.22<br>.22<br>.22                                                                                            |
| 四、<br>五、<br>六、   | <ol> <li>截图说明</li></ol>                                                                                | .21<br>.22<br>.22<br>.22<br>.22<br>.22<br>.23<br>.23                                                                              |
| 四、五、六、           | <ol> <li>2. 截图说明</li></ol>                                                                             | .21<br>.22<br>.22<br>.22<br>.22<br>.23<br>.23<br>.23                                                                              |
| 四、五、<br>六、<br>七、 | <ol> <li>2. 截图说明</li></ol>                                                                             | .21<br>.22<br>.22<br>.22<br>.22<br>.23<br>.23<br>.23<br>.24<br>.27                                                                |
| 四五、六、七、          | <ol> <li>2. 截图说明</li></ol>                                                                             | .21<br>.22<br>.22<br>.22<br>.22<br>.23<br>.23<br>.23<br>.24<br>.27                                                                |
| 四五、 六 七、         | <ol> <li>截图说明</li> <li>登录</li> <li>忘记密码</li></ol>                                                      | .21<br>.22<br>.22<br>.22<br>.22<br>.23<br>.23<br>.23<br>.23<br>.24<br>.27<br>.27                                                  |
| 四五 六 七 八         | <ol> <li>截图说明</li></ol>                                                                                | .21<br>.22<br>.22<br>.22<br>.22<br>.23<br>.23<br>.24<br>.27<br>.27<br>.27<br>.27                                                  |
| 四五 六 七 八         | <ol> <li>截图说明</li></ol>                                                                                | .21<br>.22<br>.22<br>.22<br>.23<br>.23<br>.23<br>.23<br>.23<br>.23<br>.27<br>.27<br>.27<br>.27<br>.29                             |
| 四五 六 七 八         | <ol> <li>截图说明</li></ol>                                                                                | .21<br>.22<br>.22<br>.22<br>.23<br>.23<br>.23<br>.23<br>.24<br>.27<br>.27<br>.27<br>.29<br>.29<br>.30                             |
| 四五 六 七 八 九       | <ol> <li>截图说明</li></ol>                                                                                | .21<br>.22<br>.22<br>.22<br>.23<br>.23<br>.23<br>.23<br>.23<br>.23<br>.27<br>.27<br>.27<br>.29<br>.30<br>.30                      |
| 四五 六 七 八 九       | <ol> <li>截图说明</li></ol>                                                                                | .21<br>.22<br>.22<br>.22<br>.23<br>.23<br>.23<br>.23<br>.23<br>.23<br>.27<br>.27<br>.27<br>.29<br>.29<br>.30<br>.30<br>.30        |
| 四五 六 七 八 九       | <ol> <li>截图说明</li></ol>                                                                                | .21<br>.22<br>.22<br>.22<br>.23<br>.23<br>.24<br>.27<br>.27<br>.27<br>.27<br>.27<br>.29<br>.30<br>.30<br>.30<br>.31               |
| 四五 六 七 八 九 十、    | <ol> <li>截图说明</li></ol>                                                                                | .21<br>.22<br>.22<br>.22<br>.23<br>.23<br>.23<br>.23<br>.23<br>.23<br>.23                                                         |
| 四五 六 七 八 九 十     | <ol> <li>截图说明</li></ol>                                                                                | .21<br>.22<br>.22<br>.22<br>.23<br>.23<br>.24<br>.27<br>.27<br>.27<br>.27<br>.27<br>.29<br>.30<br>.30<br>.30<br>.31<br>.32<br>.32 |

| +-  | 开通资管账户                   | 37 |
|-----|--------------------------|----|
| 1.  | 开户流程                     | 37 |
| 2.  | 截图说明                     | 37 |
| 十二、 | 关联资管账户                   | 39 |
| 十三、 | 修改交易密码                   | 39 |
| 1.  | 修改流程                     | 39 |
| 2.  | 截图说明                     | 40 |
| 十四、 | 条件单                      | 41 |
| 1.  | 操作流程                     | 41 |
| 2.  | 截图说明                     | 41 |
| 3.  | 操作说明                     | 42 |
| 十五、 | 仿真交易                     | 42 |
| 1.  | 操作流程                     | 42 |
| 2.  | 截图说明                     | 42 |
| 十六、 | 业务办理                     | 43 |
| 1.  | 操作流程                     | 43 |
| 2.  | 可办理业务                    | 43 |
|     | 1. 身份证升位变更               | 43 |
|     | 2. 身份证有效期变更              | 43 |
|     | 3. 休眠账户激活                | 43 |
|     | 4. 期权开户                  | 43 |
|     | 5. 仿真开户                  | 43 |
|     | 6. 风险测评                  | 44 |
|     | 7.适当性信息完善                | 44 |
| 十七、 | FAQ                      | 44 |
| 1.  | 下载                       | 44 |
| 2.  | 苹果手机下载异常                 | 45 |
| 3.  | 查看版本信息                   | 45 |
| 4.  | CTP 不合法登录                | 46 |
| 5.  | 请求超时,稍后重试                | 46 |
| 6.  | 该财富号首次使用,请用户开户时默认密码直接登录  | 47 |
| 7.  | CTP: 首次登陆必须修改密码,请修改后重新登录 | 47 |
| 8.  | 风险测评无法提交                 | 48 |
| 9.  | 交易账号认证无法输入               | 48 |

# 一、 APP 下载

## 1. Android

Android 或 iOS 均可使用微信或第三方扫描软件在官网 http://www.htfc.com/ 扫描二维码

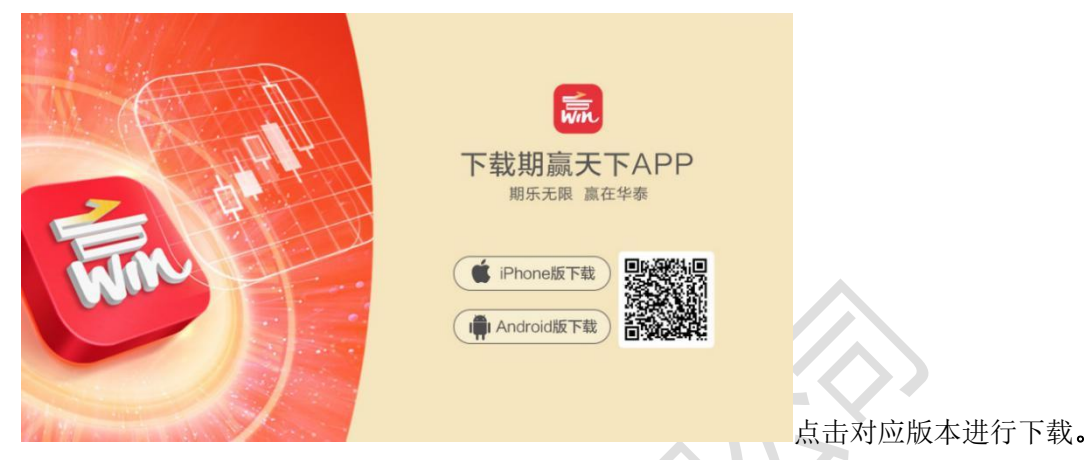

或 Android 也可在各大市场应用商店输入 "期赢天下"进行搜索下载。

2. iOS

iOS 在苹果应用商店 App Store 搜索 "期赢天下"下载

# 二、期货开户

1. 期货开户

【打开 APP】->【快捷开户】->【期货开户】->【立即开户】。

#### 2. 开户流程

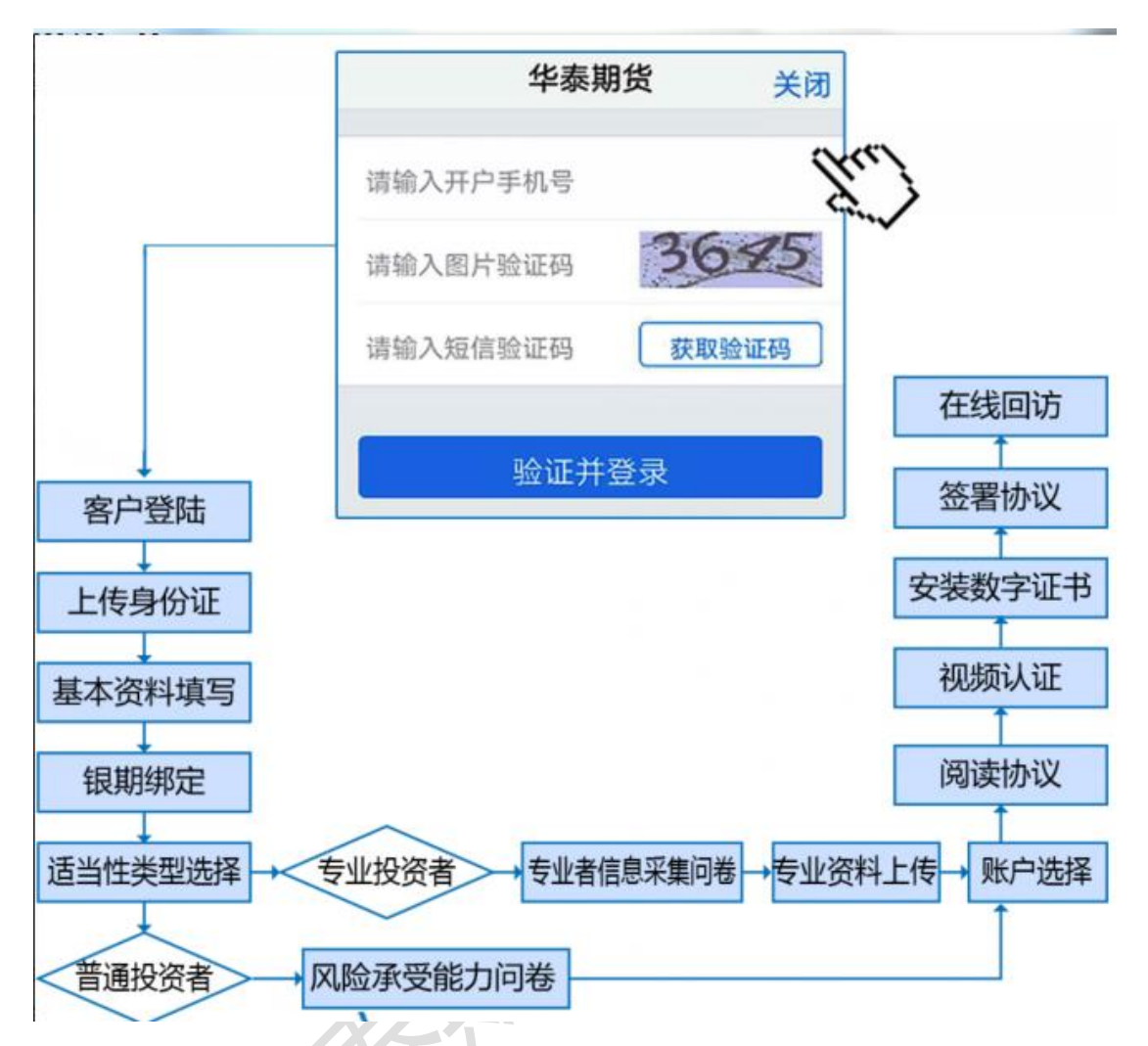

本章将详细讲解开户过程中各个步骤的操作方法,以截图加文字说明的方式一一呈现。备注:本文涉及到的图片为测试环境图片,仅为制定操作手册使用,实际开户填写及 签署内容以生产环境为准。

# 3. 开户准备

通过手机完成互联网开户的用户请首先准备好二代身份证、银行卡(可提前拍照保存在 手机相册中备用),并具备顺畅的 4G 或者 Wi-Fi 环境以保证开户环节的顺利进行。

使用手机开户的用户需要准备 Android4.0 以上系统或 IOS7.1 以上系统的智能手机,并且 安装期赢天下 APP。

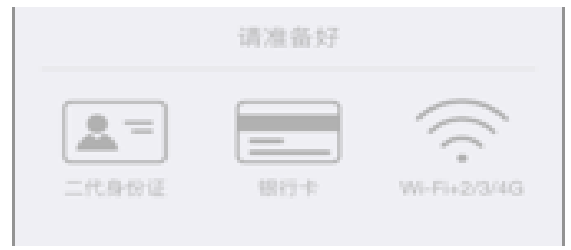

#### 华泰期货有限公司

# 具备条件

# 4. 点击期货开户、立即开户

用户需要先填写手机号,点击获取验证码,输入通过手机短信获取得验证码,点击验证 并登录。

| il ŝ | :     | 15:52<br>华泰期货 |      | 关闭                  |
|------|-------|---------------|------|---------------------|
| 请输入  | 入开户手材 | NF            |      |                     |
| 请输入  | 入图片验试 | 正码            | 36   | <i>45</i>           |
| 请输入  | 入短信验证 | 正码            | 获取验i | 证码                  |
|      | 竖     | <u>试并登</u> :  | 录    |                     |
|      |       | :             |      | ~ <sup>E</sup>      |
| +    | 1     | 2             | 3    | $\langle X \rangle$ |
| _    | 4     | 5             | 6    | *                   |
| (    | 7     | 8             | 9    | #                   |
| 符    | 返回    | 0             | -    | 下一步                 |
| 期货   | 互联网   | 开户界           | 面    |                     |

5. 上传照片

进入到上传照片页面,根据按钮提示上传身份证正面、反面和签名照等图片,上传的照 片时可以选择拍照或相册,拍照或相册中选择的照片必须是近距离拍摄、画面清楚,否则会 影响到后面获取客户资料的流程。上传的图片经系统自动压缩后如仍然超过 500K,会报错 提示重新上传。详细的注意事项请阅读页面下方的温馨提示。上传照片页面如下图所示。

| ●●●●○ 中国移动 중 上午11:09 ■ | ull 中国移动 🗢    | 17:52                                                                                                | @ @ 100% <b>—</b> |
|------------------------|---------------|----------------------------------------------------------------------------------------------------|-------------------|
| 上传身份证照片 关闭             |               | 上传身份证照片                                                                                              | 关闭                |
|                        |               | 2013 ** 66 # 68 #<br>###405#7#24268#<br>##405512198908131367<br>************************************ |                   |
| 上传身份证正面                | •             | 中华人民共和国<br>居民身份证<br>82888 828028                                                                     |                   |
| ( <b>e</b> <u>—</u> )  |               | 12. annu 2013/03/09/03/03/03                                                                         |                   |
| 上传身份证反面                | 0             | 4355                                                                                                 | >                 |
| •                      | □ 我已阅读并<br>书》 | 同意签署《个人数字证<br>下一步                                                                                    | 书申请责任             |
| 上传签名照                  |               |                                                                                                    |                   |

#### 上传身份证照片

所有照片都上传成功以后,请阅读"个人数字证书安全责任书",阅读完成并同意后点击 "下一步"进入到"填写基本资料"页面。

# 6. 选择营业部

进入"选择营业部界"页面,先点击查找选择省份或直辖市,再选择该城市对应的营业 部,选择后点击确定。 ●●●○○ 中国移动 令 上午11:24

| 1 <b>资料报审 〉</b> 2 签署协议 <b>〉</b> 3 在线回访<br>Q. 查找<br>下一步 |        | j | 选择营业部  | ß | 关闭     |  |
|--------------------------------------------------------|--------|---|--------|---|--------|--|
| Q, 查找<br>下一步                                           | 1 资料报审 | > | 2 签署协议 | > | 3 在线回访 |  |
| Q, 查找<br>下一步                                           |        |   |        |   |        |  |
| 下一步                                                    |        |   | Q 查找   |   |        |  |
|                                                        |        |   | 下一步    |   |        |  |
|                                                        |        |   |        |   |        |  |
|                                                        |        |   |        |   |        |  |
|                                                        |        |   |        |   |        |  |

-

| ull 中国联通 🗢 | 09:52     | ® 🖉 16% 🚺 🗲   |
|------------|-----------|---------------|
| <          | 请选择省份或直辖市 | 关闭            |
| Q 搜索省份或1   | 直辖市       |               |
| 11.000     |           |               |
| 北京         |           | >             |
| 湖南省        |           | >             |
| 四川省        |           | >             |
| 辽宁省        |           | >             |
| 广东省        |           | >             |
| 贵州省        |           | >             |
| 浙江省        |           | >             |
| 江苏省        |           | >             |
| 上海市        |           | >             |
| 云南省        |           | $\rightarrow$ |
| 广西壮族自治     |           | >             |
| 山东省        |           | >             |
| 河北省        |           | >             |
| 山西省        |           | >             |

| ul 中国联通 🗢 | 09:53   | @ 🗑 16% 🦲 🗲 |
|-----------|---------|-------------|
| <         | 请选择城市或区 | 关闭          |
| Q. 搜索城市或区 |         |             |
|           |         |             |
| 东莞市       |         | >           |
| 广州市       |         | >           |
| 佛山市       |         | >           |
| 惠州市       |         | >           |
| 深圳市       |         | >           |
| 汕头市       |         | >           |
| 湛江市       |         | >           |
| 珠海市       |         | >           |
|           |         |             |
|           |         |             |
|           |         |             |
|           |         |             |
|           |         |             |

| 📶 中国联通 🗢  | 09:53    | @ 🛛 16% 🦲 🗲 |
|-----------|----------|-------------|
| <         | 请选择营业部类型 | 关闭          |
|           |          |             |
| 期货公司营业部   |          | >           |
| 介绍经纪商(IB) | 营业部      | >           |
|           |          |             |
|           |          |             |
|           |          |             |
|           |          |             |
|           |          |             |
|           |          |             |
|           |          |             |
|           |          |             |
|           |          |             |
|           |          |             |
|           |          |             |
|           |          |             |
|           |          |             |
|           |          |             |
|           |          |             |
|           |          |             |
|           |          |             |

选择营业部

选择省份和营业部后点击"下一步",进入"填写基本资料"页面。

## 7. 填写基本资料

进入到"填写基本资料"页面,会看到有部分信息是已经默认填写的,这都是根据上传的身份证资料自动获取的。如果获取的信息有不正确的地方可以自行修改。其他按照真实的资料填写即可。

如果发现上传资料发生错误,可以点左上角的"返回键"重新上传照片信息。基本资料的界面如图所示。

| <      | 基本      | 资料    | 关闭     |
|--------|---------|-------|--------|
| 1 资料报审 | > 2签    | 醫协议 > | 3 在线回访 |
| 姓名     |         |       |        |
| 身份证号   |         |       |        |
| 联系地址省市 |         | 10    | -      |
| 联系地址   |         |       | 1000   |
| 联系电话   |         |       |        |
| 电子邮件   | <br>个人信 | 息确认   | 电子邮件   |
| 邮编     | 请确认提    | 交个人信息 | 100000 |
| 职业     | 确定      | 取消    | ≥人员 >  |
| 学历     |         |       | 大专 >   |
| 推荐人姓名  |         |       |        |
| 推荐人编号  |         |       |        |
|        |         |       |        |
|        |         |       |        |
|        |         |       |        |

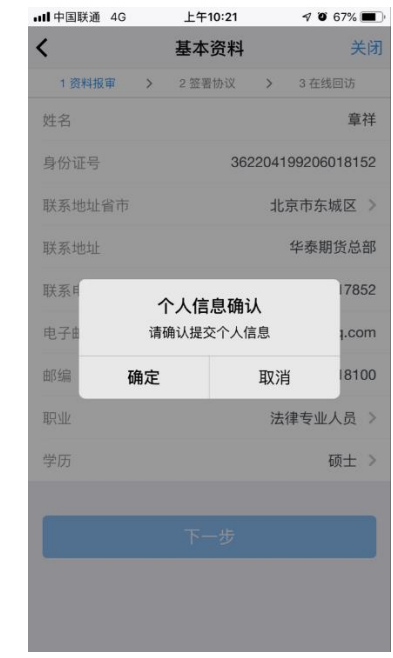

基本资料

华泰期货有限公司

其中,除电子邮箱、推荐人、推荐人编码外,其他的都为必填项,填写完成后点击"下一步",弹出"个人信息确认"对话框,如需改动点击"取消"进行修改,若无误点击"确定",进入"选择账户"页面。

## 8. 选择结算银行(此处为结算账户设置,仍需要客户自行办理银期签约)

客户根据实际情况选择指定的银行后,根据提示填写完成银行卡号和银行网点后上传银 行卡照片,同样,照片不得超过 500KB。

| 내 中国移动 🗢 | 1                                                                                                    | 17:56                       |                      | Ø 99%   | - |
|----------|----------------------------------------------------------------------------------------------------|-----------------------------|----------------------|---------|---|
|          |                                                                                                    |                             |                      |         |   |
| 1 资料报审   | > 2签                                                                                                    | 著协议                         | >                    | 3 在线回访  |   |
| 结算银行     |                                                                                                    |                             |                      |         |   |
| 请选择银行    |                                                                                                    |                             |                      | 建设银行    | > |
| 卡号       | 6217                                                                                                    | 0001 30                     | 000 82               | 255 555 |   |
| 银行网点     | 建行;                                                                                                    | 比京分行                        |                      |         |   |
|          | COLOR COLOR<br>COLOR COLOR<br>COLOR COLOR<br>COLOR COLOR<br>COLOR SUZ<br>COLOR SUZ<br>COLOR S | <b>3000 8255</b><br>11/2023 | 555<br>Dennification |         |   |
| 已经添加的    | 银行卡                                                                                                    |                             |                      |         |   |
|          | T                                                                                                    | #E                          |                      |         |   |
| j        | 冼择银                                                                                                    | 行账                          | 沪                    |         |   |

银行卡信息填写完成,点击"添加银行卡"后银行信息和卡号就会出现在已添加的银行 卡中,用户也可以删除该卡,重新上传、重新添加,添加后,点击"下一步"会弹出"温馨 提示"对话框,点击"取消"可以重新填写,点击"确定"则会进入到"适当性类型选择" 选择步骤。

# 9. 适当性类型选择

| ŧ                                                            | 投资者                       | 行适当性分                               | ·类选择                          | -                                  | 关闭          |
|--------------------------------------------------------------|---------------------------|-------------------------------------|-------------------------------|------------------------------------|-------------|
| 1 资料报审                                                       | >                         | 2 签署协议                              | >                             | 3 在线回访                             | 5           |
| 请根据风险能力                                                      | )选择打                      | 受资者类型                               |                               |                                    |             |
| 普通打                                                          | 投资者                       |                                     | 专业投                           | 资者                                 |             |
|                                                              |                           | 下一步                                 |                               |                                    |             |
| 温馨提示:<br>如选择专业投资<br>1.金融资产>500<br>2.金融投资经历<br>工作经历>2年;<br>格。 | 者,需<br>万元;<br>>2年;<br>或金融 | 要提前准备好<br>或近3年个人<br>或金融产品:<br>高管;或金 | 四下材料<br>(年均收)<br>设计、投<br>融相关注 | (盖章):<br>、>50万元。<br>资、风险管<br>会和律师资 | 。<br>理<br>5 |

#### 适当性类型选择

如果选择普通投资者,点击"下一步"进入到风险承受能力问卷页面,选择专业投资者, 点击"下一步"进入到专业投资者信息采集问卷页面。

#### 普通投资者

此步骤是了解客户的基本情况和投资意向等重要的信息,客户只需根据自身实际情况选 择即可。风险承受能力问卷界面如示

| tall.         | 10:35            |             |
|---------------|------------------|-------------|
|               | 适当性调查            | 关闭          |
| 1 资料报审        | > 2 签署协议 >       | 3 在线回访      |
| 1.您目前的        | 主要收入来源是:         | (单选)        |
| A. 工资、劳       | 方务报酬             | ~           |
| B. 生产经营       | 营所得              |             |
| C. 利息、服       | <b>段息、转让证券等金</b> | <b></b> 融性资 |
| 产收入           |                  |             |
| D. 出租、出<br>收入 | 出售房地产等非金融        | 由性资产        |
| 日王收入李         | z酒 生活主要优誉        | 記荄武         |
| 社会保障          |                  |             |
| 2.您最近三        | 年个人年均收入为         | : (单选)      |
| •             |                  |             |
| A. 不超过5       | <b>万元人民</b> 币    |             |
| B.5万-20       | 万元(不含)人民         | 币 🗸         |
| C. 20万-7      | 0万元(不含)人目        | 民币          |
|               |                  |             |

适当性调查

点击"重新测评",重新进行答题。点击"继续开户",进入账户选择页面。

#### 华泰期货有限公司

若客户选择了"踩雷题"的踩雷答案(问卷 17、18 题),则会提示为"最低类别风险承 受能力投资者",暂不能开户,如图所示

| 14:58 | S 🛇 🖞 🗘 🖓 🖓 🖓                           | <b>3</b> 4 |              |
|-------|-----------------------------------------|------------|--------------|
| <     | 风险承受能力问卷                                | 关闭         |              |
| B.1年· | -5年                                     | ~          |              |
| C.5年  | 以上                                      |            |              |
| 29.您  | 的目标投资品种是:(单选)                           |            |              |
| A.期货  | ۲<br>L                                  |            |              |
| B.期   | 温馨提示                                    |            |              |
| C.资   | 尊敬的客户您好,您所填写的风险承受<br>能力问卷得分为66分,您属于'最低类 | ~          |              |
| D.其   | 别风险承受能力投资者',暂不能开<br>户!                  |            |              |
| 30.尨  | 确定                                      |            |              |
| A.稳俊  | ŧ                                       |            |              |
| B.成长  | Ŕ                                       |            |              |
| C.激进  | ŧ                                       | ~          |              |
|       |                                         |            |              |
|       | 提交                                      |            | 点击"确定",直接退出。 |
| 盗者    |                                         | 5          |              |

#### 专业投资者

此步骤是了解客户的基本情况和投资意向等重要的信息,客户只需根据自身实际情况选 择即可。专业投资者信息采集问卷界面如图所示:

| ●●○○○ 中国移动 🤝 | 13:45    |        | ÷ ا |
|--------------|----------|--------|-----|
| く 投资         | 日者信息采    | 集问卷    | 关闭  |
| 1 资料报审 )     | > 2 签署协议 | > 3 在約 | 却访  |
| 1.您的分数是?     | ? (单选)   |        |     |
| A. 10        |          |        |     |
| B. 20        |          |        |     |
| C.30         |          |        |     |
| D.40         |          |        |     |
| E. 50        |          |        |     |
| F.60         |          |        |     |
| G.70         |          |        |     |
| H.80         |          |        |     |
| 1.90         |          |        |     |
| 1 100        |          |        |     |
|              |          |        |     |

#### 投资者信息采集问卷

点击"提交"后,进入到"专业投资者资料上传"页面,如图所示:

| 내 中国联通 🗢                                           | 10:58                     |                | © ŏ 🔳           |
|----------------------------------------------------|---------------------------|----------------|-----------------|
| <                                                  | 专业投资者资                    | 料上传            | 关闭              |
| 1 资料报审                                             | > 2 签署协议                  | >              | 3 在线回访          |
|                                                    |                           |                |                 |
|                                                    |                           | 9              | e               |
|                                                    |                           |                |                 |
|                                                    |                           | 3              |                 |
|                                                    | 资料图片                      |                |                 |
|                                                    |                           |                |                 |
|                                                    |                           |                |                 |
|                                                    | 增加图片                      | i              |                 |
|                                                    |                           |                |                 |
|                                                    |                           |                |                 |
|                                                    |                           |                |                 |
| 温馨提示:                                              | (MM) deit mold            |                |                 |
| 请上传如卜材料<br>1.金融资产>500                              | (盖章),支持JPG橋<br>万元;或近3年个人: | §式图片:<br>年均收入> | 50万元。           |
| <ol> <li>2.金融投资经历:</li> <li>经历&gt;2年;或金</li> </ol> | >2年; 或金融产品设<br>融高管; 或金融相关 | 计、投资<br>注会和律   | 、风险管理工作<br>师资格。 |
|                                                    |                           |                |                 |
|                                                    |                           |                |                 |
|                                                    |                           |                |                 |
|                                                    |                           |                |                 |
|                                                    |                           |                |                 |
|                                                    |                           |                |                 |

专业投资者资料上传

点击上图的"增加图片"可以增加资料图片框,最多可以添加10张图片,最少需要上传 2张,也可点击"一"进行删除,点击"下一步",进入账户选择页面。

#### 10. 选择账户

进入账户选择界面,若是普通投资者,针对风险等级为 C1、C2、C3 有两次告知,C1、C2 等级第一次告知如图 21 所示:

| ●●○○○ 中国移动         | <b>h</b>                                                                             | 13:  | 48 |   | ï     | ¥ 📑 + |
|--------------------|--------------------------------------------------------------------------------------|------|----|---|-------|-------|
| <                  |                                                                                      | 选择   | 账户 |   |       | 关闭    |
| 1 资料报审             | >                                                                                    | 2 签署 | 协议 | > | 3 在线[ | 回访    |
| 选择开通账              | 户                                                                                    |      |    |   |       |       |
| 账户类型               |                                                                                      |      |    |   |       | >     |
| 尊<br>于'C1型<br>投资者( | 尊敬的客户您好,经评估,您属<br>于·C1型风险承受能力投资者',该类型<br>投资者仅可购买相关资管产品,不能开<br>立期货或期权账户。<br>坚持开户 不想开户 |      |    |   |       |       |
|                    |                                                                                      |      |    |   |       |       |
|                    |                                                                                      |      |    |   |       |       |
|                    |                                                                                      |      |    |   |       |       |
|                    |                                                                                      |      |    |   |       |       |

C1、C2 等级第一次告知

若点击"坚持开户",弹出第二次告知如图所示,点击"不想开户"则直接退出。

| ••• | ∞ 中国移动                                                                                                    | :48  | 0      | <b>⊳</b> ≁ |  |  |
|-----|----------------------------------------------------------------------------------------------------|------|--------|------------|--|--|
| <   | 选择                                                                                                    | 账户   | 关注     | 打          |  |  |
|     | 1 资料报审 > 2 签署                                                                                                    | 祔议 > | 3 在线回访 |            |  |  |
| ž   | 选择开通账户                                                                                                    |      |        |            |  |  |
| 贝   | · · · - · · · · · · · · · · · · · · · ·                                                                                                    | 示    |        | <b>`</b>   |  |  |
|     | 尊敬的客户您好,您属于C1型风<br>险承受能力投资者,该类型投资者仅可<br>购买相关资管产品,不能开立期货或期<br>权账户。如您不属于风险承受能力最低<br>类别的投资者且坚持开户,需填写《普<br>通投资者购买高于自身风险承受能力产<br>品或者服务的特别风险警示书》。 |      |        |            |  |  |
|     | 坚持开户                                                                                                    | 不想   | 开户     |            |  |  |
|     |                                                                                                    |      |        |            |  |  |

C1、C2 等级第二次告知

若点击"坚持开户",关闭提示,回到账户选择页面,如图所示,点击"不想开户"则直接退出。

| ●●●○○ 中国移动 🗢 | 下午12:17 |   | -      |
|--------------|---------|---|--------|
| <            | 选择账户    |   | 关闭     |
| 1 资料报审 💙     | 2 签署协议  | > | 3 在线回访 |
| 选择开通账户       |         |   |        |
| 账户类型         |         |   | >      |
|              |         |   |        |
|              | 下一步     |   |        |
|              |         |   |        |
|              |         |   |        |
|              |         |   |        |
|              |         |   |        |
|              |         |   |        |
|              |         |   |        |
|              |         |   |        |

| 中国 | 联通 🗢     | 10:23 | @ Ø 24% 🚺 + |
|----|----------|-------|-------------|
| 、完 | 成        | 账户类型  |             |
|    |          |       |             |
| 商品 | 期货       |       |             |
| 0  | 上海期货交易所  |       |             |
| 0  | 郑州商品交易所  |       |             |
| 0  | 大连商品交易所  |       |             |
| 金融 | 期货       |       |             |
|    | 中国金融交易所- | 投机    |             |
|    |          |       |             |
|    |          |       |             |
|    |          |       |             |
|    |          |       |             |
|    |          |       |             |
|    |          |       |             |
|    |          |       |             |
|    |          |       |             |
|    |          |       |             |

账户选择

若是一次开户的客户,可选择的期货市场包括:上海期货交易所、郑州商品交易所、大 连商品交易所。二次开户或之前在他司开过的金融/原油户的客户,可选择的期货市场包括: 上海期货交易所、郑州商品交易所、大连商品交易所、中国金融交易所-投机(金融二次开户 可勾选)/上海国际能源交易中心(原油二次开户可勾选)。

C3 等级且选择金融期货时第一次告知如图 24 所示:

| ••••• 中国移动 🗢 15                                                            | :19 🛛 🗰)                                                                           |
|----------------------------------------------------------------------------|------------------------------------------------------------------------------------|
| <b>く</b> 完成 账户                                                             | 类型                                                                                 |
|                                                                            |                                                                                    |
| 商品期货                                                                       |                                                                                    |
| ✓ 大连商品交易所                                                                  |                                                                                    |
| 上海期货交易所                                                                    |                                                                                    |
| 提<br>尊敬的客户您<br>子'C3型风险承受相<br>投资者仅可购买相当<br>货账户,不能开立<br>户<br>坚持开户<br>甲国苯醌期页交 | <b>示</b><br>好,经评估、您属<br>(5)投资者',该类型<br>关资管产品和商货账<br>金融。原油期货账<br>。<br>不想开户<br>物m-按和 |
|                                                                            |                                                                                    |

C3 等级第一次告知

若点击"坚持开户",弹出第二次告知如图所示,点击"不想开户"则直接退出。

| <ul> <li>●○○○○ 中国移动 マ 15</li> <li>く 完成 账户</li> <li>○○○○○ 中国移动 マ 15</li> </ul>                           | :19 🛛 🖜                                                                                                  |
|----------------------------------------------------------------------------------------------------|----------------------------------------------------------------------------------------------------|
| 大连商品交易所                                                                                                 | _                                                                                                    |
| 提<br>尊敬的客户您<br>险承受能力投资者,<br>购买相关资管产品利<br>属于风险承受能力扩<br>属于风险承受能力<br>如坚持开立金融、<br>第<br>《普通投资者购到<br>能力产品或者服务 | 分,您属于C3型风<br>该类型投资者仅可<br>印商品期货账户,不<br>明货账户。鉴于您不<br>最低类别的投资者,<br>京油期货账户,需填<br>买高于自身风险承受<br>务的特别风险警示<br>)。 |
| 坚持开户                                                                                                    | 不想开户                                                                                                    |
|                                                                                                    |                                                                                                    |

C3 等级第二次告知

若点击"下一步",弹出金融账户开立确认提示,如图所示:

| •••••• 中国移动 令 | 15:36                 | <b>o m</b> ) |
|---------------|-----------------------|--------------|
| <             | 选择账户                  | 关闭           |
|               |                       |              |
|               |                       | Θ            |
|               | 1                     |              |
| 金融            | 期货信息确认                |              |
| 我已充分了         | 了解开立此账户所需             | 需条件          |
| 确定            | 取                     | 消            |
| 投资者适当性存单      | 西波尔西皇》 元4<br>王线测试,并上传 | 成绩报告         |
|               | 添加图片                  |              |
|               | 下一步                   |              |

金融账户开立确认

点击"确定",关闭提示,回到账户选择页面,添加对应账户,点击"取消",关闭提示, 回到账户选择页面,对应账户会去掉。

点击上图的"添加图片"可以增加资料图片框,最多可以添加 10 张图片,最少需要上传 2 张,(图片类型为 jpg)也可点击"一"进行删除,点击"下一步"进入到"视频验证"页面。

阅读开户相关协议 (该页面截图仅为流程示意所用,具体协议以实际页面展示为准)

| •॥ 中国联通 夺 | 11:36        |      | ® Õ    | <b>—</b> ) |
|-----------|--------------|------|--------|------------|
| <         | 查看三协议        |      | 3      | 关闭         |
| 1 资料报审 >  | 2 签署协议       | >    | 3 在线回访 |            |
| 请阅读开户相关协议 | L            |      |        |            |
| 期货交易风险说明书 | 6            |      |        | >          |
| 客户须知      |              |      |        | >          |
| 期货经纪合同    |              |      |        | >          |
| 互联网开户风险揭示 | <del>,</del> |      |        | >          |
| 华泰期货有限公司银 | 朝转账业务使用      | 协议   |        | >          |
| 网上开户手续费收取 | (标准          |      |        | >          |
| 个人税收居民身份声 | 明承诺函         |      |        | >          |
| 期货账户实际控制关 | 系告知函         |      |        | >          |
| 数字证书用户责任书 | 6            |      |        | >          |
| 普通投资者适当性管 | 理匹配意见告知      | 与风险排 | 喝示确认书  | >          |
| 我已阅读并同意   | 以上所有协议和      | 业务规则 | 川内容    |            |

# 11. 视频验证

视频验证页面是开户人员手持本人身份证与期货公司的见证人进行视频实名认证。系统会自动识别本机硬件的正常性。视频认证界面如图所示。

| ●●●○○ 中国移动 4G        | 上午10:59       | -               |
|----------------------|---------------|-----------------|
|                      | 视频验证          | 关闭              |
| 1资料报审 >              | 2 签署协议 💙      | 3 在线回访          |
| 您将和客服人员;<br>对您进行身份确; | 进行视频通话,<br>人。 | 客服人员将           |
| -`O                  |               | -               |
| 确保光线充足               | 8:            | 工作日<br>30-17:00 |
|                      |               |                 |
|                      | 开始视频          |                 |
|                      |               |                 |

视频认证

确认开户本机的硬件都正常后,点击"开始视频通话",出现一个排队页面,页面显示的数量是所有系统中同时发起视频的用户数量,包括本人。视频排队界面如图所示。

| 4ª <u>−</u>        | 11:00                |        |     |
|--------------------|----------------------|--------|-----|
|                    | 视频验证                 |        | 关闭  |
| 1资料报审 >            | 2 签署协议               | > 3在线回 | 回访  |
|                    | \$ \$ \$<br><b>C</b> |        |     |
| 您前方还有              | 与 <b>1</b> 人排队等      | 待,请稍修  | ŧ   |
| 尊敬的用户您             | 好,很高兴为               | 您服务    |     |
| 即将为您服务的坐           | 全席的工号为: 00           | 1455   |     |
| 为您服务的坐席的           | 的执业编号为: F3           | 030971 |     |
| 视频将在4秒后<br>定按钮接通视频 | 言为您自动接通,<br>ī        | 您也可以点  | 话击确 |
|                    | 立即接通                 |        |     |
|                    | 视频排队                 |        |     |

期货公司认证人员接通视频后,与客户核对所填的基本信息,并采集客户的视频和照片, 同时也会问些相关的开户知识。视频认证界面如图所示。

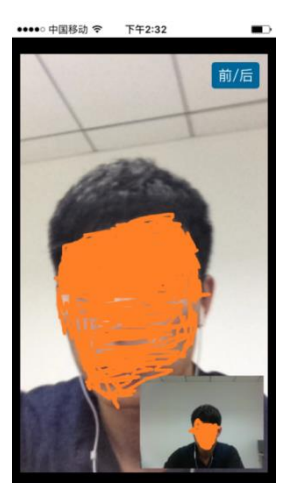

| 下 <del>件</del> 5# | 0.42K/s | £ ⊙ ♥  |
|-------------------|---------|--------|
|                   | 视频      | 验证     |
|                   | 视频验证通过, | 请进行下一步 |
|                   | ፑ-      | -步     |
|                   |         |        |
|                   |         |        |
|                   |         |        |
|                   |         |        |

视频认证

如果有错误信息,见证人员会按照不通过原由打回到相关的步骤,客户刷新前端重新完善信息后再发视频认证。视频审核通过以后,客户点击"下一步"进入到安装数字证书。

#### 12. 安装数字证书

数字证书是唯一识别客户的凭证,安装的证书需要输入密码,且密码必须是 6 位数字, 安装成功后,自动保存到本地。

注意:此处设置的密码一定牢记,在之后的流程中会用到验证证书的密码。否则,只能 删除本地证书文件,重新视频验证、安装证书才可通过。安装证书过程如图所示。

| ●●●○○ 中国移动 40 | G ト <del>午</del> 1:51 | <b>_</b> ) |              | ●●●○○ 中国移动 4G | 卜午1:52    | <b>—</b> _)• |
|---------------|-----------------------|------------|--------------|---------------|-----------|--------------|
|               | 数字证书                  | 关闭         | $\mathbf{S}$ |               | 数字证书      | 关闭           |
| 1 资料报审 >      | 2 签署协议                | > 3 在线回访   |              | 1资料报审 >       | 2 签署协议 >  | 3 在线回访       |
| 请设置数字证书       | 密码                    |            |              | 正在            | 下载安装证书 >> | >>           |
| 请设置6位数字       | P证书密码                 |            |              |               |           |              |
| 请再次输入6位       | 立数字证书密码               | 1          |              |               |           |              |
|               |                       |            |              |               |           |              |
|               | 下一步                   |            |              |               |           |              |
|               |                       |            |              |               |           |              |
|               |                       |            |              |               |           |              |
|               |                       |            |              |               |           |              |
|               |                       |            |              |               |           |              |
|               |                       |            |              |               |           |              |
|               |                       |            |              |               |           |              |
|               |                       |            | 安装数字证书       |               |           |              |

证书安装成功后,页面提示"数字证书已经安装成功!"。否则,会提示证书安装失败,用 户可以点击"重新安装"。证书安装成功后界面如图所示。

| ●●●●◎ 中国移动 4G 下午1:52<br>安装证书 |  |
|------------------------------|--|
| 数字证书安装成功                     |  |
| 完成                           |  |
|                              |  |
|                              |  |
|                              |  |
|                              |  |
|                              |  |
|                              |  |

数字证书安装成功

数字证书安装成功后,点击"完成",进入签署协议步骤。 金融知识测评/原油期货基础知识测试通过以后,点击"提交"进入到签署协议页面。与 商品户的协议内容区别之处就是开通金融户/原油户后需要签署"承诺函"协议。

# 13. 签署协议

安装数字证书成功后,需签署华泰期货网上开户的风险揭示文件及协议文件(该页面截 图仅为流程示意所用,具体协议以实际页面展示为准) 签署协议时,需要输入证书面密码,界面如图所示:

| 내 中国移动 🗢                                       | 17:35                                                                             |                                            | •      |
|------------------------------------------------|-----------------------------------------------------------------------------------|--------------------------------------------|--------|
|                                                | 签署协议                                                                              | 关                                          | 闭      |
| <b>别贞</b> 纶纪石                                  | 0]                                                                                |                                            | 7      |
| 互联网开户                                          | 风险揭示                                                                              |                                            | >      |
| 华泰期货"掌                                         | 上财富"手机期货交易使用                                                                      | 用申请表                                       | >      |
| 华泰期货有                                          | 限公司银期转账业务使用                                                                       | 协议                                         | >      |
| 网上开户手                                          | 续费收取标准                                                                            |                                            | >      |
| 个人和                                            | 请输入证书密码                                                                           |                                            | >      |
| 期货则                                            | 清输入证书密码                                                                           |                                            | >      |
| 数字订                                            | 取消 确?                                                                             | <br>定                                      | >      |
| 普通投员日<br>确认书                                   | 변기대百姓[[비교ルロ새-                                                                     | עומנציואי ב-                               | >      |
| 采用电子签:<br>与纸质合同:<br>已知晓《电·<br>电子签名约;<br>✓ 我已阅证 | 名签订的电子签名合同、「<br>、纸质风险揭示书同等的;<br>子签名约定书》相关内容,<br>定权限,并承担由此产生的<br>读并同意签署以上协议<br>下一步 | 风险揭示书具存<br>法律效力。本<br>,本人自愿开<br>的一切法律后<br>5 | 与人 通 具 |

#### 协议签署

如果客户选择专业投资者,需要签署专业投资者附加协议;如客户为普通投资者且风险等级为 C1、C2 或者风险等级为 C3 且选择金融账户,还需要签署普通投资者风险警示书(协议)。

若协议全部签署后,点击"下一步"进入到在线回访步骤。

14. 在线回访

在线回访是期货开户的最后一个步骤,客户根据实际情况选择即可。问卷回访的界面如 图所示。

| 关闭 |
|----|
|    |

1.请问您本次网上开户提交的开户申 请,是您本人真实意愿吗? (单选)

# A. 是

# B. 否

2.请问您是否已仔细阅读《期货交易风 险说明书》、《互联网开户风险揭 示》、《客户须知》、《期货经纪合 同》等风险揭示文件并理解相关条款? (单选)

#### A. 是

#### B. 否

3.请问我公司工作人员是否存在全权帮 您操作账户,承诺收益分成等违规言 行?(单选)

#### A. 是

# 在线回访

用户做完在线回访后,点击"下一步"进入到开户结果页面。如果开户申请提交成功,正确返回客户的资金账号,等待后台人员审核即可,请阅读页面下方的温馨提示。如果开户失败,客户会收到短信通知,重新登录本系统,修改完善以后再提交开户申请即可。

| 4G4G<br>++ ,1    | 11:18                                  |                                   |
|------------------|----------------------------------------|-----------------------------------|
| 刷新               | 申请提交                                   | 关闭                                |
| 尊敬的<br>成功提3<br>通 | ●●●●● ,您的开序<br>2.请在下一交易时间<br>知短信后登录系统查 | <sup>〕</sup> 申请已经<br>]]里或收到<br>看。 |
| 客户姓名             |                                        | 10.0                              |
| 资金账号             |                                        | 1.0                               |
| 大连商品             | 交易所                                    | 受理中                               |
| 郑州商品             | 交易所                                    | 受理中                               |
| 上海期货             | 交易所                                    | 受理中                               |
| 结算银行             |                                        | 受理中                               |
|                  |                                        |                                   |
|                  |                                        |                                   |
|                  |                                        |                                   |

申请提交

经过以上这些步骤,用户就开户申请提交成功了。收到我司开户成功短信通知后,用户 就可以在此我司进行相关的业务交易了。

三、注册

1. 注册流程

【打开 APP】-> 【我的】-> 【头像】-> 【快速注册】

2. 截图说明

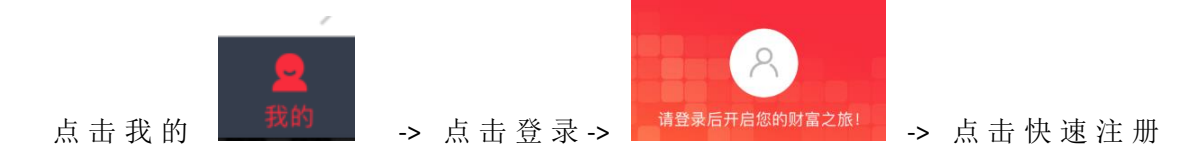

| 快速注册 交易登录 忘记密码   |                |                            |              |    |     |            |
|------------------|----------------|----------------------------|--------------|----|-----|------------|
| ->               | 输入手机           | 几号、                        | 短信验证码、       | 密码 | (注: | 密码必须为 8-16 |
|                  | ull中国联通 令<br>× | <sup>下午12:12</sup><br>账号注册 | ⊕ 4 Ø \$ 74% |    |     |            |
|                  | 请输入手机号         |                            |              |    |     |            |
|                  | 短信验证码          |                            | 获取验证码        |    |     |            |
|                  | 设置密码           |                            | 544          |    |     |            |
|                  | *密码8-16位,必须是当  | 8母和数字组合                    |              |    |     |            |
| 位字母和数字的组合)即可注册完成 | 戈              | 注册                         |              |    |     |            |

# 四、登录

注册完成之后,返回账号登录页面输入注册的手机号和 密码即可完成登录。

| ×             | 账号登录                     | 0          |                         |                 |
|---------------|--------------------------|------------|-------------------------|-----------------|
|               | -                        |            |                         | 7               |
| •••••         | •                        | <u>×</u>   |                         |                 |
| 点击"登录"        | 登录<br>,即表示您同意《华泰期货网络服务协议 |            |                         |                 |
| <b>&lt;</b> > | 请输入密码                    | 完成         |                         |                 |
| 五、江           | 忘记密码                     | 7-75       |                         |                 |
| 3. 修改         | (密码流程 (此处修               | 改的密码是期赢天   | 下 <mark>注册账号</mark> 的密码 | ,)              |
| 【账号           | ·登录】-> 【忘记密码             | 冯】-> 【填写账号 | ∀】-> 【身份验证】             | -> 【设置新密码】      |
| 4. 截图         | 说明                       |            |                         |                 |
| 在账号           | ·登录页面点击忘记智               | 快速注册       | 交易登录 忘记图                | ፼<br>-> 填写注册时使用 |

期赢天下-APP-操作手册

|                                                      | くことでであるというでは、「「」の「「」」である。                                                                                                    |
|------------------------------------------------------|----------------------------------------------------------------------------------------------------|
|                                                      | 1         · · · ·         Image: Constraint of the second second |
|                                                      | 填写信息 12 36                                                                                                    |
|                                                      |                                                                                                    |
|                                                      | 4001 8 4 - 0 1                                                                                                    |
| 的毛机是光绘入验证码                                           | 下一步                                                                                                    |
| (如果输入的手机                                             | 几号有误会提示"请输入注册的手机号")                                                                                                    |
| くこうでである。                                             |                                                                                                    |
| 1         ····         2           填写账号         身份验证 | · · · · · · · · · · · · · · · · · · ·                                                                                                    |
| 填写信息                                                 |                                                                                                    |
| 666666 🛞                                             | 发送中(54秒)                                                                                                    |
| 下一步                                                  |                                                                                                    |
|                                                      | -> 下一步 设置新密码即可(注: 密码必须为 8-<br>忘记密码                                                                                                    |
|                                                      | 1     ···     2     ···     3       填写账号     身份验证     设置新密码                                                                                                    |
|                                                      | 设置新密码                                                                                                    |
| N <sub>×</sub>                                       | •••••                                                                                                    |
|                                                      | ••••••                                                                                                    |
|                                                      | 密码8-16位,必须是字母和数字组合                                                                                                    |
| 16 位字母和数字的组合)                                        | 确认                                                                                                    |

# 六、生成财富号 (废)

1. 申请财富号

如果客户已经生成了财富号,首次登录时会提示客户进行财富号的绑定,如果没有则进行财富号的申请。

- **未生成财富号流程**: 【我的】-> 【期货账户】-> 【生成财富号】-> 【账户认证】-> 【身份验证】-> 【设置财富密码】-> 【生成财富号】
- **已生成财富号流程**(首次登陆):【使用财富号登录】-> 【校验身份】->【重置密码】->

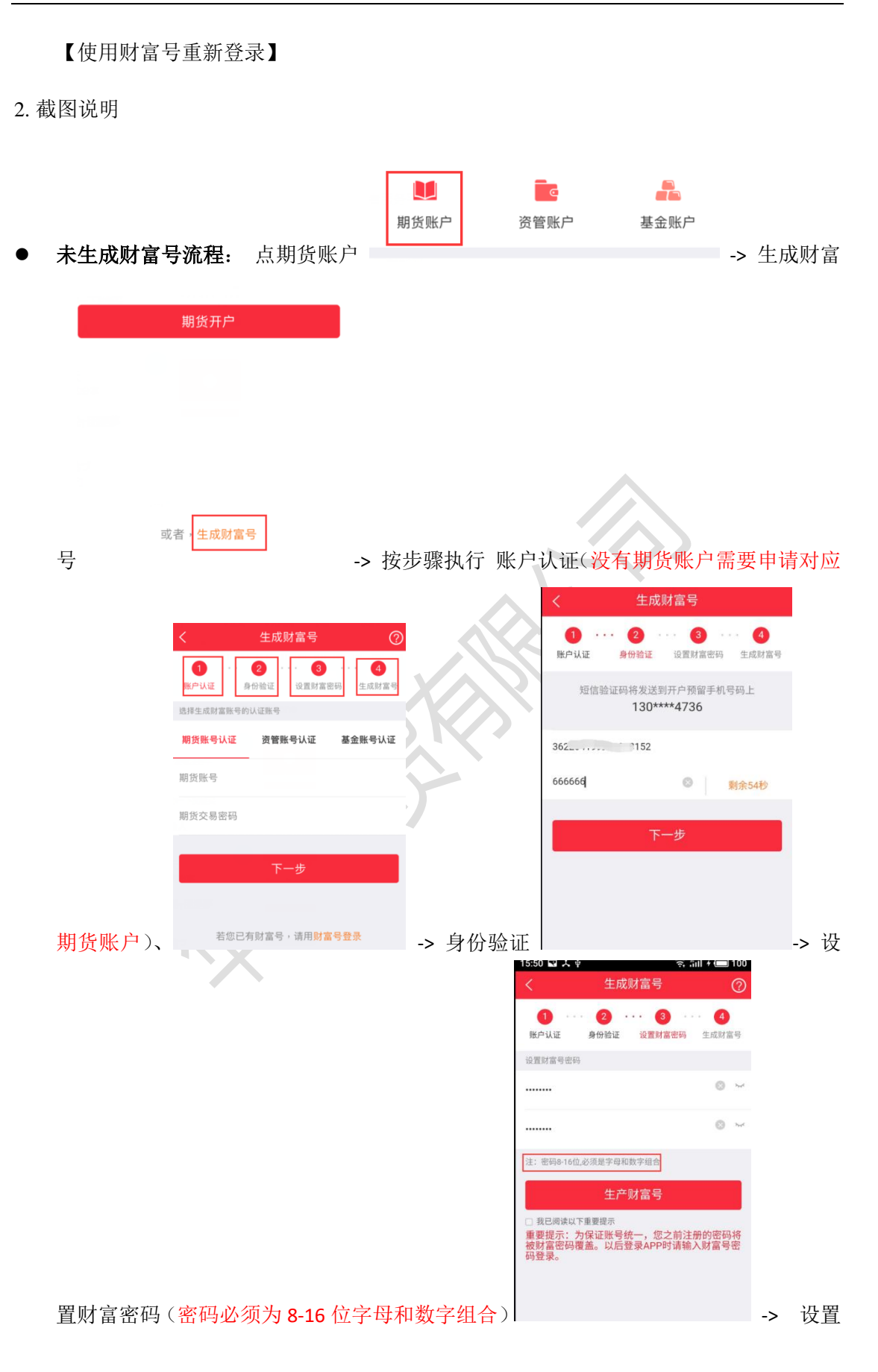

| く     生成財富号       ①     ②     ③     ③       账户认证     ③     ④     ④       您的財富号为     CF     79       请买酱保管                                                                                                    |
|----------------------------------------------------------------------------------------------------|
| ●       ●       ●       ●       ●       ●       ●       ●       ●       ●       ●       ●       ●       ●       ●       ●       ●       ●       ●       ●       ●       ●       ●       ●       ●       ●       ●       ●       ●       ●       ●       ●       ●       ●       ●       ●       ●       ●       ●       ●       ●       ●       ●       ●       ●       ●       ●       ●       ●       ●       ●       ●       ●       ●       ●       ●       ●       ●       ●       ●       ●       ●       ●       ●       ●       ●       ●       ●       ●       ●       ●       ●       ●       ●       ●       ●       ●       ●       ●       ●       ●       ●       ●       ●       ●       ●       ●       ●       ●       ●       ●       ●       ●       ●       ●       ●       ●       ●       ●       ●       ●       ●       ●       ●       ●       ●       ●       ●       ●       ●       ●       ●       ●       ●       ●       ●       ●       ●       ● |
| 您的财富号为<br>CF79<br>请妥善保管                                                                                                    |
| <b>CF79</b><br>请妥善保管                                                                                                    |
| 请妥善保管                                                                                                    |
|                                                                                                    |
| 完善个人信息                                                                                                    |
| 为保证您享有更多的服务,生成财富号后请完善个人信息。                                                                                                    |
|                                                                                                    |
| 密码后即生成了财富号 -> 生成之后按照绑                                                                                                    |
| 19:51 ଲେ ବ୍ଲ ଲ                                                                                                    |
| < 完善适当性信息<br>输入适当性相关信息                                                                                                    |
| 是否存在实际控制关系 交易的实际受益。                                                                                                    |
| <b>山</b> 一 一 一 一 一 一 一 一 一 一 一 一 一 一 一 一 一 一 一                                                                                                    |
| 无不良诚信记录                                                                                                    |
| 计算机、网络                                                                                                    |
| 参与期货主要类型                                                                                                    |
|                                                                                                    |
| 投资目标期限                                                                                                    |
| 投资目标期限<br>投资品种(可多选)                                                                                                    |
| 投资目标期限<br>投资品种(可多选)<br>投资收益                                                                                                    |

期赢天下-APP-操作手册

进行绑定 (生成财富号之后请及时完善个人信息) <sup>差</sup>

● **已生成财富号流程(首次登陆)**:使用财富账号登录 → 校验身份

| 📶 中国联通 🗢                         | 下午12:50                                  | @ 🕈 Ϋ 🕇 66% 🔲 (                 |
|----------------------------------|------------------------------------------|---------------------------------|
| <                                | 校验身份                                     | ?                               |
| 短信验证                             | 码将发送到开户预留<br>180****8265                 | 留手机号码上                          |
| 请输入短信验讨                          | 正码                                       | 发送验证码                           |
|                                  | 下一步                                      |                                 |
| 系统检测到客户您<br>的预留手机号相同<br>务体验,您的初始 | 在我司已有财富号,您<br>,现进行信息合并,合:<br>财富号密码是证件号后: | 注册的手机号与财富号<br>并后您可获得更多的服<br>六位。 |
|                                  |                                          |                                 |

|                                       | <                                    | 校验身份                                                                                                    |                                                                                                    |
|---------------------------------------|--------------------------------------|----------------------------------------------------------------------------------------------------|----------------------------------------------------------------------------------------------------|
|                                       | 输入财富号密码                              |                                                                                                    |                                                                                                    |
|                                       | •••••                                |                                                                                                    | 8                                                                                                    |
|                                       |                                      |                                                                                                    |                                                                                                    |
|                                       |                                      | 下一步                                                                                                    |                                                                                                    |
|                                       | 系统检测到客户您在我司<br>的预留手机号相同,现进           | 已有财富号,您注册的手机号与<br>行信息合并,合并后您可获得更                                                                                                    | i财富号<br>更多的服                                                                                                |
| ]始密码为身份证后 6 位)                        | 务体验,您的初始财富号                          | 密码是证件号后六位。                                                                                                    | -> 重置密                                                                                                    |
| 中国联通 중 下午1:09 @ ┩ ♥ ¥<br>< 重置密码       | 62% •••                              |                                                                                                    |                                                                                                    |
| < 旦 約1 C2 149                         |                                      |                                                                                                    |                                                                                                    |
|                                       | 8                                    |                                                                                                    |                                                                                                    |
| 密码8-16位,必须是字母和数字组合                    |                                      | Y                                                                                                    |                                                                                                    |
| 确认                                    |                                      | $\otimes V$                                                                                                    |                                                                                                    |
| 5保证您的账号安全,财富号首次登录需重置密码,并用重<br>马登录     | 置的密                                  | 57                                                                                                    |                                                                                                    |
|                                       |                                      |                                                                                                    |                                                                                                    |
| 确认登录密码                                | 完成 重置密码之                             | 上后会跳回账号登 <b>家</b>                                                                                                    | と页面并且提示账/                                                                                                   |
| <sup>确认登录密码</sup><br>▶并成功 → 重新登录 登家   | <sup>完成</sup> 重置密码之<br>表成功之后可以至      | 二后会跳回账号登录<br>」财富号界面查看目                                                                                                    | 、页面并且提示账。<br>自己的财富号 点                                                                                       |
| <sup>确认登录密码</sup><br>↑并成功 →> 重新登录 登录  | <del>完成</del><br>重置密码之<br>表成功之后可以至   | ▲ 二十二十二十二十二十二十二十二十二十二十二十二十二十二十二十二十二十二十二十                                                                                                    | と页面并且提示账。<br>自己的财富号 点:<br><sup>MTTL のののの、</sup>                                                             |
| ∰从量录密码<br>「并成功 →> 重新登录 登家             | <sup>完成</sup> 重置密码之<br>录成功之后可以至      | と后会跳回账号登家<br>」财富号界面査看<br>「<br>」<br>「<br>」<br>「<br>」<br>」<br>、<br>」<br>」<br>、<br>」<br>、<br>、<br>、<br>、<br>、<br>、<br>、<br>、                                                                                                    | と页面并且提示账<br>自己的财富号 点<br><sup>1941日</sup> 9797018<br><sup>1941日</sup> 9797018<br><sup>1941日</sup> CF80000162 |
| <sup>确认量录密码</sup><br>↑并成功 → 重新登录 登家   | <sup>完成</sup> 重置密码之<br>≹成功之后可以至      | に「日本語の思想」の「日本語の思想」の「日本語の思想」の「日本語の思想」であった。<br>「日本語の思想」であった。<br>「日本語の思想」であった。<br>「日本語の思想」であった。<br>「日本語の思想」の「日本語の思想」の「日本語の思想」のであった。<br>「日本語の思想」のであった。<br>「日本語の」のであった。<br>「日本語の」のであった。<br>「日本語の」のでの。<br>「日本語の」のでのでのでのでのでのでのでのでのでのでのでのでのでのでのでのでのでのでの                                                                                                    | 支页面并且提示账<br>自己的财富号 点                                                                                        |
| <sup>确认登录密码</sup><br>↑并成功 → 重新登录 登家   | <sup>完成</sup> 重置密码之<br>表成功之后可以至      | 二后会跳回账号登家<br>」财富号界面查看目<br>「「「「日日は知」、<br>「」」」」」」」」」」」」」」」」」」」」」」」」」」」」」」」」」」」                                                                                                    | <mark>と页面并且提示账</mark><br>自己的财富号 点<br>财富号<br>CF80000162<br>未绑定)                                              |
| <sup>确认登录密码</sup><br>计并成功 → 重新登录 登录   | <sup>完成</sup> 重置密码之<br>表成功之后可以至      | こ后会跳回账号登家<br>別财富号界面査看自<br>「日早間の週<br>「日早間の週<br>「日早間の週<br>「<br>「日早間の週<br>「<br>「<br>「<br>「<br>「<br>「<br>「<br>「<br>「<br>「<br>「<br>「<br>「                                                                                                    | <mark>と页面并且提示账</mark><br>自己的财富号 点<br>财富号<br>CF80000162<br>未绑定<br>未绑定                                        |
| <sup>确认登录密码</sup><br>↑并成功 → 重新登录 登录   | <mark>完成</mark><br>重置密码式<br>录成功之后可以至 | 上 日 中国版 号 登 家<br>山 财 富 号 界 面 査 看 目<br>「 ■ 中国版 和 ●<br>「 ■ 中国版 和 ●<br>「 ■ 中国版 和 ■<br>「 ■ 中国版 和 ■<br>「 ■ 中国版 和 ■<br>「 ■ 中国版 和 ■<br>「 ■ 中国版 和 ■<br>「 ■ 中国版 和 ■<br>「 ■ 中国版 和 ■<br>「 ■ 中国版 和 ■<br>「 ■ 中国版 和 ■<br>「 ■ 中国版 和 ■<br>「 ■ 中国版 和 ■<br>「 ■ 中国版 和 ■<br>「 ■ 中国版 ■<br>「 ■ 中国版 ■<br>「 ■ ■<br>「 ■ 中国版 ■<br>「 ■ 中国版 ■<br>「 ■ 中国版 ■<br>「 ■ 中国版 ■<br>「 ■ ■<br>「 ■ 中国版 ■<br>「 ■ ■<br>「 ■ ■<br>「 ■ ■<br>「 ■ ■<br>「 ■ ■<br>「 ■ ■<br>「 ■ ■<br>「 ■ ■<br>」 ■<br>」 ■<br>」 ■<br>■<br>」 ■<br>■<br>■<br>■<br>■<br>■<br>■<br>■<br>■<br>■<br>■<br>■<br>■<br>■ | <mark>と页面并且提示账</mark><br>自己的财富号 点:<br>财富号<br>CF80000163<br>未绑定:<br>未绑定:<br>未绑定:                             |
| <sup>确认登录密码</sup><br>\$ 并成功 → 重新登录 登录 | <mark>完成</mark><br>重置密码之<br>录成功之后可以至 | <ul> <li>「日本日本の一日本の一日本の一日本の一日本の一日本の一日本の一日本の一日本の一日本</li></ul>                                                                                                    | と页面并且提示账。<br>自己的财富号点<br>「<br>「                                                                              |
| ₩₩₩₩₩₩₩₩₩₩₩₩₩₩₩₩₩₩₩₩₩₩₩₩₩₩₩₩₩₩₩₩₩₩₩₩₩ | <mark>完成</mark><br>重置密码之<br>录成功之后可以至 | <ul> <li>「「日本の一本の一本の一本の一本の一本の一本の一本の一本の一本の一本の一本の一本の一本</li></ul>                                                                                                    | と页面并且提示账。<br>自己的财富号 点:<br>财富号<br>CF80000162<br>未绑定:<br>未绑定:<br>0.00元<br>+ (Q供参考):                           |
| ₩₩₩₩₩₩₩₩₩₩₩₩₩₩₩₩₩₩₩₩₩₩₩₩₩₩₩₩₩₩₩₩₩₩₩₩₩ | <mark>完成</mark><br>重置密码之<br>录成功之后可以至 | <ul> <li>「「」」」</li> <li>「」」」</li> <li>「」」</li> <li>「」」</li> <li>「」</li> <li>「」</li> <li>「」</li> <li>「」」</li> <li>「」</li> <li>「」</li> <li>「」</li> <li>「」</li> <li>「」</li> <li>「」</li> <li>「」</li> <li>「」</li></ul>                                                                                                    | と页面并且提示账/<br>自己的财富号点;<br>财富号<br>CF80000162<br>未绑定<br>未绑定<br>、<br>た切定<br>(+ (0供参考)):                         |

# 七、2.1.0版本之后 APP 不再显示财富号

从 2.1.0 版本起,基于弱化财富号,降低客户误解的考虑,该版本及之后版本不再【我的】页面显示【财富号】入口,登陆及修改绑定等输入框内也不再显示财富号字样。之前页面上提示【生成财富号】字样统一修改为【绑定账号】。

|       |                 |   | 需要绑定期货账户 | 口才能办理此业务 |
|-------|-----------------|---|----------|----------|
| 生成财富号 | <del>&gt;</del> | 他 | 立即绑定     | 取消       |

# 八、关联期货账号

1. 关联流程

首次绑定期货账户时会弹出提示绑定界面,【点击绑定】->【绑定期货账号】

2. 截图说明

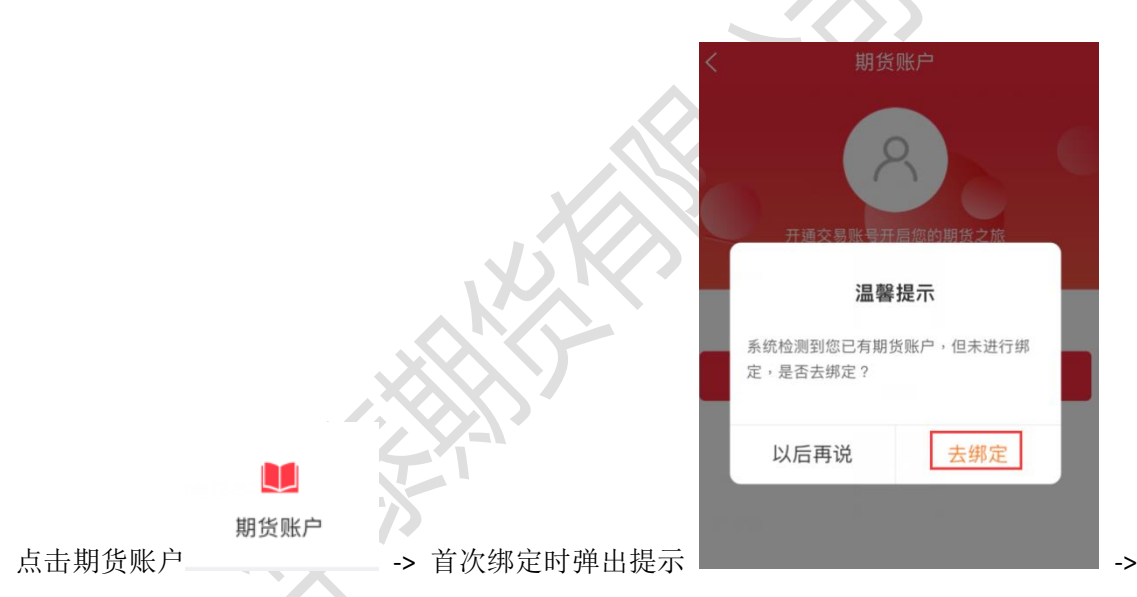

| <              | 绑定期货账号                              |     |
|----------------|-------------------------------------|-----|
| 期货账号<br>800000 | 061                                 | 0   |
| 期货密码           | •                                   | 8 × |
| £              | 您绑定期货账户与当前登录财富号使用<br>的证件号不一致,无法进行关联 |     |
|                | 确定                                  |     |
|                |                                     |     |

点击绑定 输入期货账户进行绑定

(若输入

的期货账户与登录财富号使用证件号不一致将无法关联,请检查账户是否正确) 关联成功之后在财富号页面可查看到对应关联的财富号

| <          | 财富号 |            |
|------------|-----|------------|
| 财富号        |     | CF80000150 |
| 财富号可关联以下账号 |     |            |
| 关联期货账号     |     | 80****061  |
| 关联资管账号     |     | 未绑定 >      |
| 关联基金账号     |     | 未绑定 >      |
| 我的资产       |     | 0.00元      |

资产分布图(非实时数据,仅供参考):

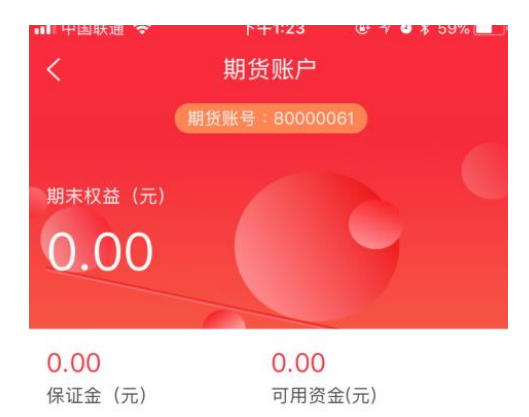

#### 我的持仓

数据为上一结算日期(2017–12–26)数据,仅供参考。具体数据 请以交易系统为准

也可以在期货账户页面查看账户相关的信息

#### 九、业务办理

1. 办理步骤

可办理业务:

- 身份证升位变更
- 身份证有效期变更
- 休眠账户激活
- 期权开户
- 仿真开户
- 风险测评

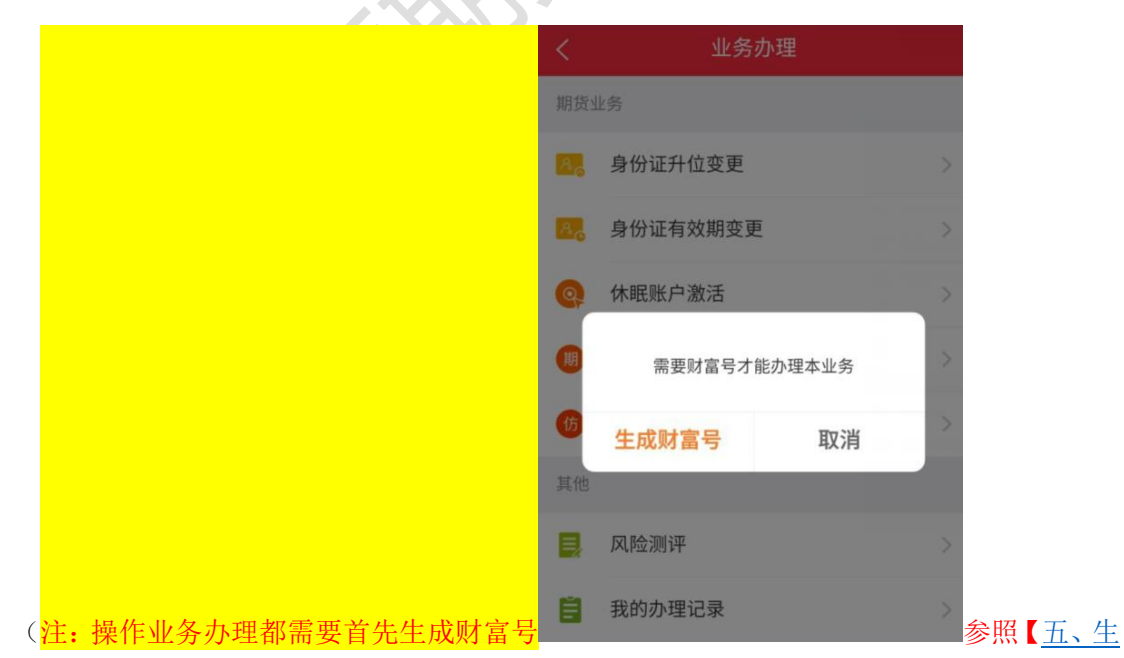

#### <u>成财富号</u>) 或者按照如下办理步骤:

Step 1: 用期货账号柜台留存的手机号去注册 app (如果提示客户已经有了财富号可以直接登陆,可以直接让客户用手机号+身份证的后六位登陆),注册后,点【我的】一【期货账户】

【账户绑定】Step 2:身份证号+手机验证码,完成账户绑定,生成财富号Step 3:【我的】->【业务办理】->【对应业务】

2. 截图说明

生成财富号流程参照【五、生成财富号】

| 生成完成之 | 2后:            | 我的 -> 业务办理            |         | 业务办理 | > | -> 办理 |
|-------|----------------|-----------------------|---------|------|---|-------|
|       | 10:30<br>く     | ■ 🔜 天 🌵 🧠 🗟 🗟<br>业务办理 | 1 / 💷 1 | 2    |   |       |
|       | 期货业            | 给务                    |         |      |   |       |
|       | A <sub>c</sub> | 身份证升位变更               | >       |      |   |       |
|       | A <sub>c</sub> | 身份证有效期变更              | >       |      |   |       |
|       | 9              | 休眠账户激活                | >       |      |   |       |
|       | 期              | 期权开户                  | >       |      |   |       |
|       | 仿              | 仿真开户                  | >       | 2117 |   |       |
|       | 其他             |                       |         |      |   |       |
|       | ٢              | 风险测评                  | >       | XXX  |   |       |
|       | Ĕ              | 我的办理记录                | >       | j KO |   |       |
| 对应业务  |                |                       |         |      |   |       |

十、基金开户

1. 开户流程

【基金账户】-> 【基金开户】-> 【填写银行卡信息】-> 【完善个人资料】-> 【设置基金交易密码】

# 2. 截图说明

|          |                                                        | <                                             | 基金账户              |       |
|----------|--------------------------------------------------------|-----------------------------------------------|-------------------|-------|
|          |                                                        |                                               | 2000<br>您尚未开通基金账户 | 1000  |
|          |                                                        | _                                             |                   |       |
| 点击基金账户   | ▲<br>基金账户<br>-> 基金                                     | 金开户                                           | 基金开户              | ->    |
|          | ■■ 中国联通 <b>令</b> 下午<br>く 基金                            | 1:30                                          |                   |       |
|          | 1         ····         4           填写银行卡信息         完善个 | <ul> <li> 3</li> <li>人资料 设置基金交易密码,</li> </ul> |                   |       |
|          | 请填写真实身份信息和银行卡信                                         | 息                                             |                   |       |
|          | 持卡人姓名<br><b>章祥</b>                                     |                                               |                   |       |
|          | 持卡人身份证号<br>362204                                      | )                                             |                   |       |
|          | 选择银行<br><b>工商银行</b>                                    | >                                             |                   |       |
|          | 银行卡号<br>6222 55                                        | 38                                            |                   |       |
|          | 银行预留手机号码<br>150 4811                                   |                                               |                   |       |
|          | 短信验证码<br>666666                                        | 43s后重发                                        |                   |       |
|          | 请阅读并签署以下材料                                             |                                               |                   |       |
| 填写银行卡信息  | ✓ 《华泰期货有限公司开放式                                         | 基金网上交易服务》                                     | (注意信息填写完整,        | 阅读材料  |
| 先点击材料阅读完 | E成后会自动打钩                                               | 《华泰期货有限公司                                     | 开放式基金网上交易服务》      | )-> 完 |

| 배 中国联通 🗢                                | 下午1:35     | ֎ ≁ ७ 🕯 56% 💶                               |
|-----------------------------------------|------------|---------------------------------------------|
| <                                       | 基金开户       |                                             |
| 1 · · · · · · · · · · · · · · · · · · · | · 2 完善个人资料 | <ul> <li>··· 3</li> <li>设置基金交易密码</li> </ul> |
| 设置联系方式                                  |            |                                             |
| 邮箱<br>12345678@qq.cd                    | om         |                                             |
| Contraction of the local data           |            |                                             |
| <sup>通讯地址</sup><br>广东省深圳市宝3             | 安区西乡麻布新    | 斤村                                          |
| <sup>职业</sup><br>企业单位                   |            | >                                           |
| <sup>学历</sup><br>大学本科                   |            | >                                           |
| 补充相关信息                                  |            |                                             |
| 证件开始日期<br>2014-12-29                    |            | >                                           |
| 证件结束日期                                  |            |                                             |

# 十一、私募基金

1. 入口

期赢天下私募基金分为【我的私募】和【我的专户】,入口在【财富】页面

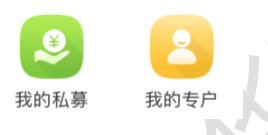

2. 私募开户流程

1.先开公募户

私募开户不是新开户,而是在公募开户的基础上新增一个"合格投资者认证"的流程, 所以要购买私募产品的话,需要先开公募户。对于已开公募户的存量客户,只需要在这基础 上做一个"合格投资者认证"即可。

#### 2.签署合格投资者鉴定协议

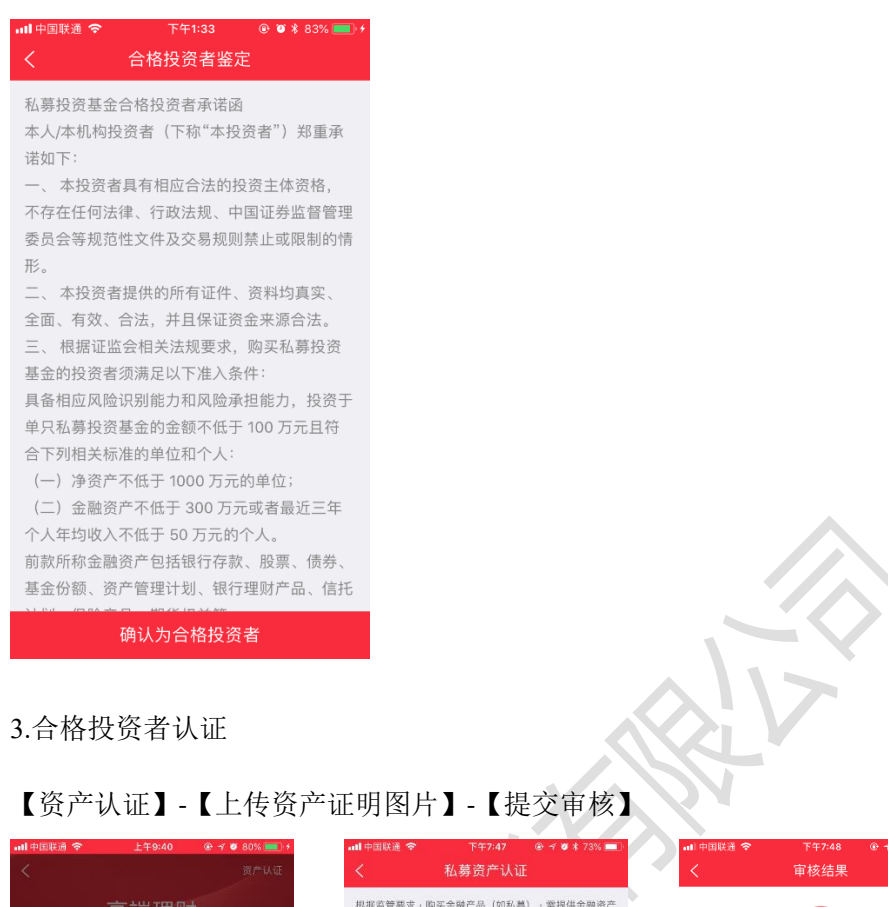

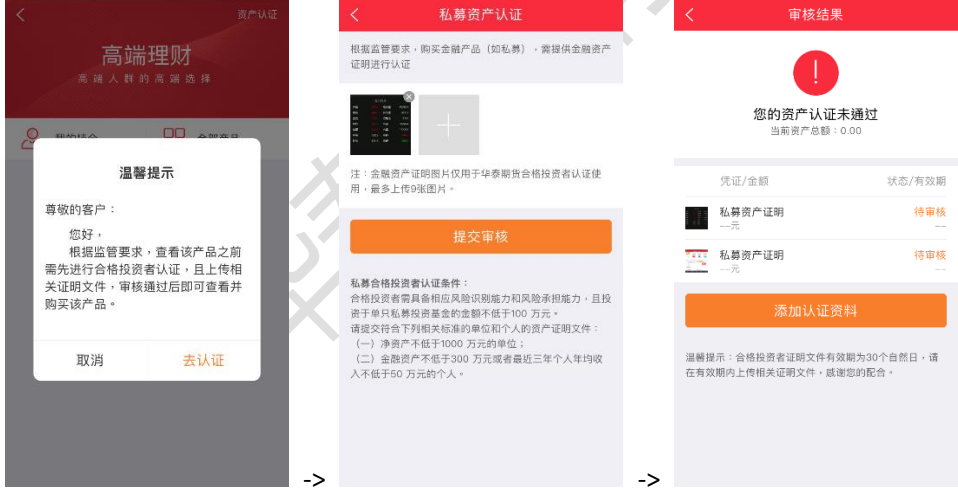

投资者上传资产证明文件之后<mark>会在思迪中台进行审核</mark> 审核成功后,再次进入【我的私募】页面

4.查看私募产品

默认显示与自己风险等级匹配的产品(例如 C3 的风险等级只能购买 R1、R2、R3)的产品,如果需要查看高风险产品可以点击【全部产品】查看。

| III中国联通 ◆ 下午8:19 ④ ↑ ● ★ 62% ● >     页产认证     高端理财     高端人群的高端选择                | ml中回联道                                    | ••••I中國戰通 ♥ 下午8-24                                                                                                    |  |  |  |  |
|---------------------------------------------------------------------------------|-------------------------------------------|----------------------------------------------------------------------------------------------------|--|--|--|--|
| 我的持仓     我的持仓     日間     全部产品     年润元大专户基金1(900021)    低用過     【日耳至至     1.0000 |                                           | 学期元大专户基金1(900021)         低风险         化学考室           1.0000          0.00           単位決省         投資期限         経営支援           月         月         人           点击全部产品之后,可以直看高风险产品 |  |  |  |  |
| 开放申购<br>华润元大动态优选股票(900022) 中风险 《1835                                            | 取消 继续查看<br>华润元大动态优选股票(900022) + 938 《经基金全 | 华润元大债券基金1(900023) <u>第8時</u><br>1.0000 0.00<br>8.0000 0.00<br>8.0000 0.00                                                                                                    |  |  |  |  |
| 1.0000 0.00<br>单位净值 投资期限 起因金额                                                   | 1.0000 0.00<br>单位净值 投资解除 起始全部             | 1007年2017年20日1日1日1日1日1日1日1日1日1日1日1日1日1日1日1日1日1日1日1                                                                                                    |  |  |  |  |
| 开放申购                                                                            | 开放申购                                      | 华润元大动态优选股票(900022) 中风险 (15532)                                                                                                    |  |  |  |  |
|                                                                                 |                                           | 1.0000 0.00<br>中位净值 投资期限 起防全额                                                                                                    |  |  |  |  |

5.申购

选择一只私募产品之后,点击【开放申购】-【立即购买】-【确认适当性】-【签署风险揭示书】-【选择银行卡】-【输入购买金额】-【签署协议书】-【确认】-【线下汇款】

| く 华润元大专户基金1<br>900021                                                                                                    | < 适当性管理                                                  | く 风险揭示书                                                                                                    | く私募购买                                                                                                    |
|----------------------------------------------------------------------------------------------------|----------------------------------------------------------|----------------------------------------------------------------------------------------------------|----------------------------------------------------------------------------------------------------|
| 単位浄値(08-31) 累計浄値(08-31) 日強鉄編<br>1.00000 1.00000 0.00%                                                                                           | 华泰期货有限公司(签章)<br>日期:2018年9月12日                            | 尊敬的投资者:<br>投资有风险。当您/贵单位认购或申购私募<br>基金时,可能获得投资收益,但同时也面临着投                                                                | 华润元大专户基金1     >       900021        支付方式     ▲ 广发银行 儲蓄卡(2822) >                                                |
| 低风险         私募         0.00元起投           一个月         三个月         今年以来         成立以来                                                              | 投资者确认:<br>本人确认已知晓贵公司对本人的风险承受能力及<br>活兴时可配弯回的词件等 结果。本人已定得考 | 资风险。您/贵单位在做出投资决策之前,请仔<br>细阅读本风险揭示书和基金合同、公司章程或者<br>合伙协议(以下统称基金合同),充分认识本基<br>金的风险收益特征和产品特性,认真考虑基金存                       | 买入金额<br>¥ 1000000                                                                                              |
| 2016-08-00 2016-08-00                                                                                                    | 20 当时2000年3000000000000000000000000000000000             | 在的各项风险因素,并充分考虑自身的风险承受<br>能力,理性判断并谨慎做出投资决策。<br>根据有关法律法规,基金管理人[具体机构<br>名称]及投资者分别作出如下承诺、风险揭示及<br>声明:<br>一、基金管理人承诺         | <ul> <li>✓ 我己阅读并同意签署 (产品风险揭示书)</li> <li>✓ 我己阅读并同意签署 (产品电子合同)</li> <li>         ・         ・         ・</li></ul> |
| #©沖值 ■ 累计沖值<br>基本信息 ><br>基金经理 >                                                                                                    | 日期:2018年9月12日<br>我已确认                                    | 私员基金管理人所並在募集员至用已在平国<br>基金业协会登记为私募基金管理人并取得管理<br>人登记编码。私募基金管理人向投资者声明,基<br>金业协会为私募基金管理人和私募基金办理要记<br>备来不构成对私募基金管理人投资能力、持续合 |                                                                                                    |
| 立即购买                                                                                                    | 放弃购买                                                     | 倒计时 3 秒                                                                                                    |                                                                                                    |
| ■11中国鉄道 や 下午8:24 0: 4 9 \$ 60%.      【史交結果 完成     印度 中语提交成功 !     购买申请提交成功 !     购买产品: 华润元大专户基金1                                                |                                                          |                                                                                                    |                                                                                                    |
| 请按照下面信息完成转账           咳軟行         補发银行商京分行           银行名称         滿发银行南京分行           打款账户         62212333333333           收款人         华泰翻货有限公司 |                                                          |                                                                                                    |                                                                                                    |
| 申购产品 华润元大专户基金1<br>申购金额 5.000.000元                                                                                                    |                                                          |                                                                                                    |                                                                                                    |

投资者按照对应显示的柜机账户线下打款后,审核人员进行确认。

#### 6.查看打款账户

|                                                                                                    | 打款信息                                                                                                    | . <                                                                                                    | 打款信息                                                                                                    |                                                                                                    |
|----------------------------------------------------------------------------------------------------|----------------------------------------------------------------------------------------------------|----------------------------------------------------------------------------------------------------|----------------------------------------------------------------------------------------------------|----------------------------------------------------------------------------------------------------|
| 理财总资产(元                                                                                                    |                                                                                                    | 打款信息如                                                                                                    | : বা                                                                                                    |                                                                                                    |
| 2,965,354                                                                                                    | 4.00                                                                                                    | 收款行<br>银行名称<br>打款账户                                                                                                    | 浦发银行南京分行<br>浦发银行南京分行<br>622123333333333                                                                              |                                                                                                    |
| 已持有                                                                                                    | 处理中                                                                                                    | 收款人                                                                                                    | 华泰期货有限公司                                                                                                    |                                                                                                    |
| 华润元大专户基金1 (900021)                                                                                           |                                                                                                    |                                                                                                    |                                                                                                    |                                                                                                    |
| <b>2,433,353.00</b><br>已购金额(元)                                                                               | 1.0000<br>单位净值                                                                                                    |                                                                                                    |                                                                                                    |                                                                                                    |
| 查看签署的协议                                                                                                    | 預约赎回                                                                                                    |                                                                                                    |                                                                                                    |                                                                                                    |
| 华润元大专户基金1 (900021)                                                                                           |                                                                                                    |                                                                                                    |                                                                                                    |                                                                                                    |
| <b>20,001.00</b><br>已购金额(元)                                                                                  | 1.0000<br>单位净值                                                                                                    |                                                                                                    |                                                                                                    |                                                                                                    |
| 直看签署的协议                                                                                                    | 預约赎回                                                                                                    |                                                                                                    |                                                                                                    |                                                                                                    |
| <b>华润元大专户基金1</b> (900021)                                                                                    |                                                                                                    |                                                                                                    |                                                                                                    |                                                                                                    |
| ⊪ 中国联通 奈 下午8:37<br>く 我的私募                                                                                    | ● প ♥ ¥ 579<br>專 打款f                                                                                                    | <ul> <li>▲ ■ ● ■ ■ ■ ■ ■ ■</li> <li>■ ● ■ ■</li> <li>■ ● ■</li> <li>■ ● ■</li> <li>■ ■</li> <li>■</li></ul> | <sup>通</sup>                                                                                                    | イ ♥ ¥ 76% ■<br>1 打款信息                                                                                                    |
|                                                                                                    |                                                                                                    |                                                                                                    |                                                                                                    |                                                                                                    |
| 理财总资产(                                                                                                    | 元)                                                                                                    | N                                                                                                    | 理财总资产(;                                                                                                    | 元)                                                                                                    |
| 理财总资产(<br>0.00                                                                                               | (元)<br><b>)</b>                                                                                                    |                                                                                                    | <sup>理财总资产(;</sup><br>2,965,35                                                                                       | <sub>元)</sub><br>4.00                                                                                                    |
| 理财总资产(<br>0.00<br>已持有                                                                                        | 元)<br><b>)</b><br>丛理中                                                                                                    |                                                                                                    | <sup>理财总资产()</sup><br>2,965,35<br>已持有                                                                                | <sub>元)</sub><br>4.00<br><sup>处理中</sup>                                                                                                    |
| 理财总资产(<br>0.00<br>已持有<br>华润元大专户基金1 (90002                                                                    | <ul> <li>(元)</li> <li>人理中</li> <li>1)</li> </ul>                                                                                                    | 〉 华润元                                                                                                    | <sup>理财总资产(;</sup><br>2,965,35<br>已持有<br>;大专户基金1 (900021                                                             | 元)<br>4.00<br>处理中                                                                                                    |
| 理财总资产(<br>0.00<br>已持有<br>华润元大专户基金1 (90002<br>5,000,000.00<br>购买金额(元)                                         | <ul> <li>(元)</li> <li>(人理中</li> <li>1)</li> <li>0.9621</li> <li>単位净值</li> </ul>                                                                                                    | > 华润元<br>2,4                                                                                                    | 理财总资产(<br>2,965,35<br>已持有<br>:大专户基金1 (900021<br>33,353.00<br>已购金额(元)                                                 | 无)<br>4.00<br>处理中<br>)<br>)<br>1.0000<br>单位沙值                                                                                                    |
| 理財总资产(<br>し.OC<br>已持有<br>準润元大专户基金1 (90002)<br>5,000,000.00<br>购买金額(元)<br>皆看签署的协议                             | <ul> <li>(元)</li> <li>(人)</li> <li>(人)</li></ul> | <ul> <li>&gt; 华润元</li> <li>2,4</li> <li>查看签者</li> </ul>                                                                                                    | 理财总资产(<br>2,965,35<br>已持有<br>:大专户基金1 (900021<br>33,353.00<br>已购金额(元)                                                 | 无)<br>4.00<br>处理中<br>)<br>1.0000<br>单位净值<br><b>班约赎回</b>                                                                                                    |
| 理财总资产(                                                                                                    | <ul> <li>(元)</li> <li><u>处理中</u></li> <li>1)</li> <li>0.9621<br/><sup>単位净値</sup></li> <li>1)</li> </ul>                                                                                                    | <ul> <li>&gt; 华润元</li> <li>2,4</li> <li>查看該書</li> <li>&gt; 华润元</li> </ul>                                                                                                    | 理财总资产(<br>2,965,35<br>已持有<br>法专户基金1 (900021<br>33,353.00<br>已购金额(元)<br>的协议                                           | <sup>元)</sup><br>4.00<br>处理中<br>)<br>1.0000<br>単位浄値<br>)<br>(第約疑回                                                                                                    |
| 理財总资产(<br>このの)<br>日持有<br>华润元大专户基金1(90002)<br>5,000,000.00<br>购买金額(元)<br>準润元大专户基金1(90002)<br>全利元大专户基金1(90002) | <ul> <li>(元)</li> <li><u>处理中</u></li> <li>1)</li> <li>0.9621</li> <li>単位净值</li> <li>1)</li> <li>0.9621</li> <li>単位净值</li> </ul>                                                                                                    | <ul> <li>&gt; 华润元<br/>2,4</li> <li>查看签署</li> <li>&gt; 华润元<br/>2</li> </ul>                                                                                                    | 理财总资产(<br>2,965,355<br>已持有<br>大专户基金1 (900021<br>33,353.00<br>已购金额(元)<br>的协议<br>大专户基金1 (900021                        | the second second secon |
| 理財总资产(                                                                                                    | <ul> <li>(元)</li> <li><u>处理中</u></li> <li>1)</li> <li>0.9621</li> <li>単位净值</li> <li>1)</li> <li>0.9621</li> <li>単位净值</li> </ul>                                                                                                    | <ul> <li>&gt; 华润元<br/>2,4</li> <li>查看签書</li> <li>&gt; 华润元<br/>2</li> <li>空看签書</li> <li>查看签書</li> </ul>                                                                                                    | 理财总资产(<br>2,965,355<br>已持有<br>大专户基金1 (900021<br>33,353.00<br>已购金额(元)<br>的协议<br>大专户基金1 (900021<br>0,001.00<br>已购金额(元) | the set of the set of the  |

如果客户线下打款时忘记了打款的柜机账户,可在【我的持仓】-【打款信息】查看

己购买产品在【处理中】显示,如果投资者线下打款成功,经审核人员后台确认且经过 冷静期回访之后,成功的订单进入到【已持有】页面。

#### 8.赎回

| 进入【已持                     | 有】-【                  | 预约赎                 | 回】-【                      | 输入的                  | 分落        | 须】          |     | - [ | 确              | 认   | ] -   |          | 输         | 入密码      | 冯】-                | 【完            | E成】                      |
|---------------------------|-----------------------|---------------------|---------------------------|----------------------|-----------|-------------|-----|-----|----------------|-----|-------|----------|-----------|----------|--------------------|---------------|--------------------------|
| ■■中国時通 〒 上午9:18<br>く 我的私募 | ✓ ♥ % 76% ■<br>算 打款信息 | ) #11中国联进 🗢<br>く    | <sub>上午9:20</sub><br>预约赎回 | <b>√ ♥ ‡</b> 75% 🔲 · | - 11 A    | 国铁道         | ()- |     | 上午9:2:<br>顾约赎[ | 3   | 7 🔘 : | \$ 75% 🗖 | о ні<br>К | 中国統領 🗢   | 上午9:23<br>提交结果     |               | ● * 75% <b>二</b> )<br>完成 |
| 理财总资产                     |                       | 华澜元大专户<br>900021    | '基金1                      | >                    | 华<br>900  | 開元大<br>1021 | 专户  | 基金1 |                |     |       |          | >         |          |                    |               |                          |
| 2,965,35                  | 54.00                 | 赎回份额                |                           |                      | 頭         | ×           |     | 输   | 入交易            | 密码  |       | ٦        |           |          | V                  |               |                          |
| 已持有                       | 处理中                   | 最多可赎[               | 回100000.00份               | 電金                   | 10        |             |     |     |                | • • |       | 28       | 1         | "<br>赎回产 | *回申请提交向<br>"品:华润元大 | (切):<br>(专户基金 | 21                       |
| 华润元大专户基金1 (90002          | 1) >                  | 15点前赎回,将<br>到账。奏出费率 | 按照8月16日净值计算金制<br>:1.50%   | 顶,并于8月17日            | 15点<br>到现 |             | Ĭ   |     |                |     | •     | н        |           |          |                    |               |                          |
| 2,433,353.00<br>三吻金綱(元)   | 1.0000<br>#@%%        |                     |                           |                      |           |             | 取   | [消  |                | 确   | 定     | _        |           |          |                    |               |                          |
| 查看签署的协议                   | tek)#E                |                     |                           |                      |           |             |     |     |                |     |       |          |           |          |                    |               |                          |
| 华润元大专户基金1 (90002          | 1) >                  |                     |                           |                      |           | _           | _   | _   | <b>必</b> 安全%   | 8   | _     | _        |           |          |                    |               |                          |
|                           | 1.0000                |                     |                           |                      | 1         | 2           | 3   | 4   | 56             | 7   | 8     | 9 (      | )         |          |                    |               |                          |
| 20,001.00<br>口吻金额(元)      | 单位滞值                  |                     |                           |                      | -         | 1           | :   | ;   | ()             | \$  | &     | @ '      | ·         |          |                    |               |                          |
| 查看望著的协议                   | 预约映图                  |                     |                           |                      | 17+=      |             | •   | ,   | ?              | 1   | •     | 0        | 9         |          |                    |               |                          |
| 华润元大专户基金1 (90002          | 1) >                  |                     |                           |                      | ABC       |             | 9   |     | 空格             |     |       | 确定       |           |          |                    |               |                          |

9.增卡

下单购买时【支付方式】-【添加新卡支付】-【下一步】

| 📶 中国联通 🗢                                     | 下午1:57 ④ 🖲 🕯 84% 💻            | 🕴 📶 中国联通 🗢                               | 下午1:57 🛛 🕑 🖲                   | \$ 84% 🔳 🖸 | 내 中国联通 🗢 | 下午1:57 | @ 🖉 🕸 84% 💼 🔸 |
|----------------------------------------------|-------------------------------|------------------------------------------|--------------------------------|------------|----------|--------|---------------|
|                                              | 私募购买                          | <                                        | 私募购买                           |            | <        | 绑定银行卡  |               |
| 华润元大专户基金<br>900021                           | ≩1                            | 华润元大专户<br>900021                         | 基金1                            | >          | 绑定持卡人本   | 人的银行卡  |               |
| 支付方式                                         | 📥 广发银行 储蓄卡(2822)              | 支付方式                                     | 📥 广发银行 储器                      | 曹卡(2822) > | 持卡人      |        |               |
| 买入金额                                         |                               | 买入金额                                     |                                |            | 卡号       | 请输入卡号  |               |
| ¥ 0.00元起则                                    | 购,1递增                         | ¥ 0.00元却                                 | 起购,1递增                         |            | 卡类型      | 点击选择   |               |
| <ul> <li>我已阅读并同意</li> <li>我已阅读并同意</li> </ul> | 意签署 《产品风险揭示书》<br>意签署 《产品电子合同》 | <ul> <li>我已阅读并</li> <li>我已阅读并</li> </ul> | 同意签署 《产品风险揭示书<br>同意签署 《产品电子合同》 |            |          | 下一步    |               |
|                                              | 确认                            |                                          |                                |            |          |        |               |
|                                              |                               | 取消                                       |                                | 完成         |          |        |               |
|                                              |                               | 🛆 广发银行                                   | 庁 储蓄卡(2822)                    | ~          |          |        |               |
|                                              |                               | (十) 添加新-                                 | 卡支付                            |            |          |        |               |
|                                              |                               |                                          |                                |            |          |        |               |

#### 十二、绑定基金账户

1. 绑定流程

【财富号】->【关联基金账号】->【绑定基金账号】

2. 截图说明

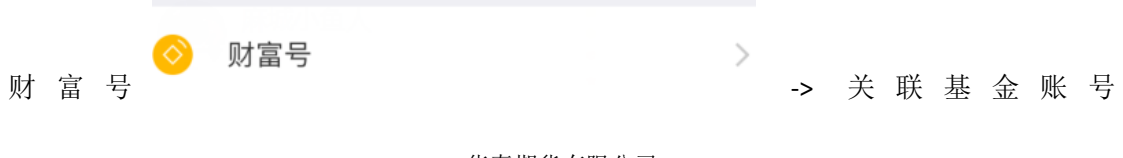

| <                 | 财富号                   |
|-------------------|-----------------------|
| ·富号               | CF80000162            |
| 财富号可关联以下账号        |                       |
| 关联期货账号            | 10****999             |
| 关联资管账号            | Q7****629             |
| 关联基金账号            | 未绑定)                  |
| 我的资产              | 45375.00元             |
| 次立八大同八十字叶数        |                       |
| 页广分中图(非头时数        | 据,仅供参考):              |
| ■ 朔页 45375.00     |                       |
|                   |                       |
| -> 输入基金贴          | 、号即可。                 |
| 十三、开通             | 资管账户                  |
| 1. 开户流程           |                       |
| 【财富】 -><br>开户(完善个 | 【资管开户】-> 【身份<br>人资料)】 |
| 2. 截图说明           |                       |
| 财富 财富             | -> 资管开户               |

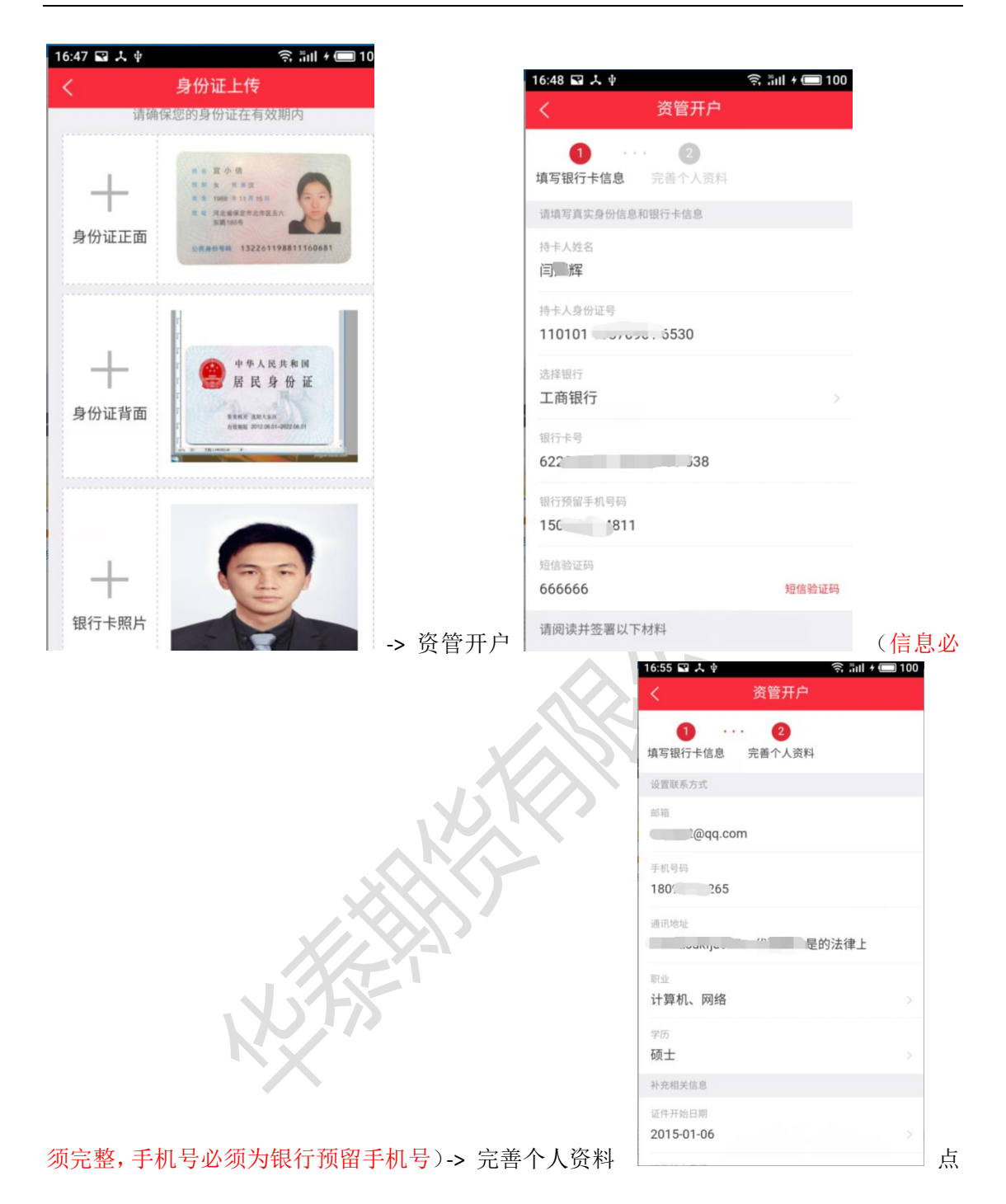

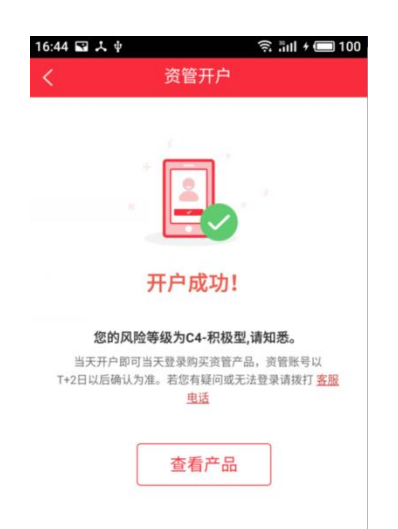

击下一步即完成开户操作。

# 十四、关联资管账户

开户完成之后默认关联资管账户,可前往财富号页面查看。

# 十五、修改交易密码

1. 修改流程

# 【交易登录】 -> 【交易】-> 【交易设置】-> 【修改交易密码】-> 【提交】

#### 2. 截图说明

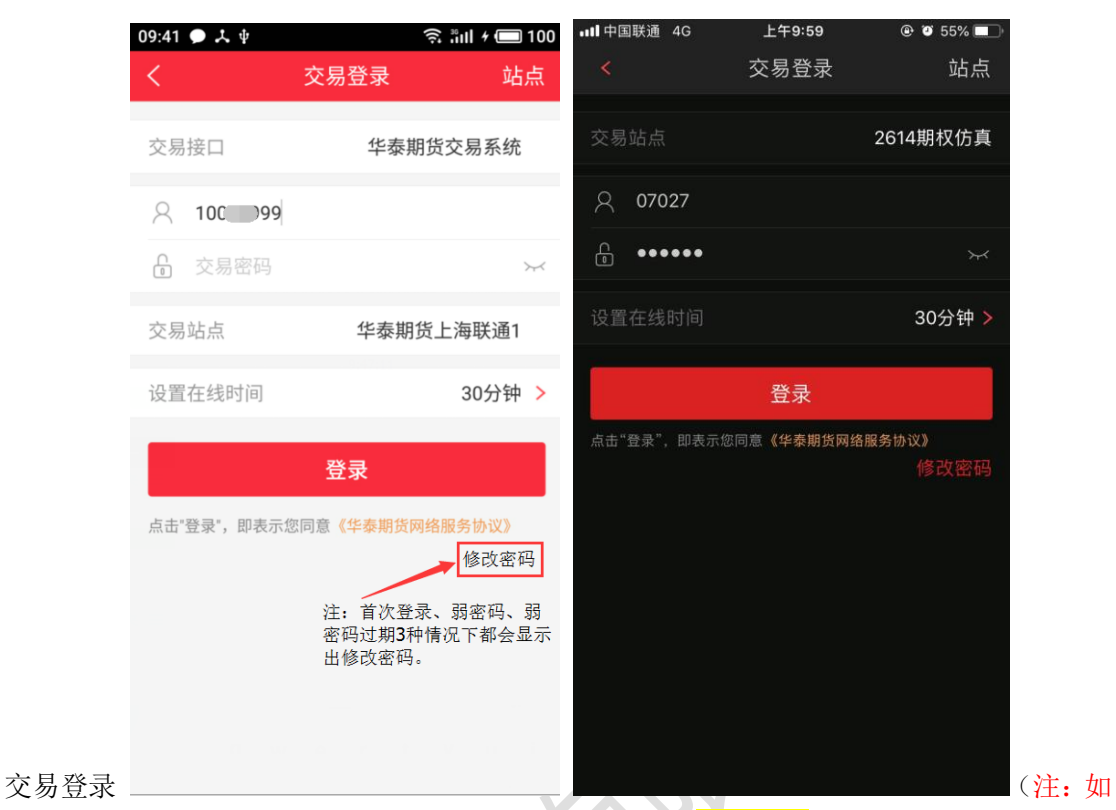

果显示出修改密码几个字,请及时修改密码,请直接点击修改密码进行密码修改,否则无法

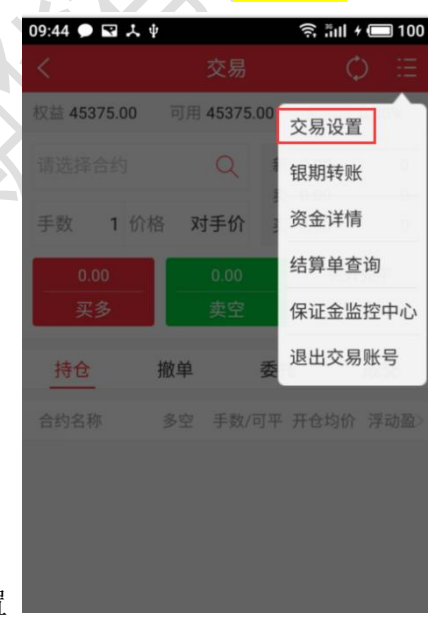

正常登录) -> 交易页面点击交易设置

-> 修改交易密码

| 09:44 ● 🖬 🏃                           | く ψ              | ŝ ‼ul ≁ 🔲 100  |            |             |      |             |        |                     |        |                     |        |             |
|---------------------------------------|------------------|----------------|------------|-------------|------|-------------|--------|---------------------|--------|---------------------|--------|-------------|
| 下单风格                                  | 三键式              | 传统式            |            |             |      |             |        |                     |        |                     |        |             |
| 显示风险提利                                | <b>T</b>         |                |            |             |      |             |        |                     |        |                     |        |             |
| 下单加入自动                                | 先                |                |            |             |      |             |        |                     |        |                     |        |             |
| 下单确认弹相                                | 框提示              |                |            |             |      |             |        |                     |        |                     |        |             |
| 回报信息提示                                | <u></u>          |                |            |             |      |             |        |                     |        |                     |        |             |
| 自动确认账单                                | 单                |                |            |             |      |             |        |                     |        |                     |        |             |
| 修改交易密码                                | 玛                | >              |            |             |      |             |        |                     |        |                     |        |             |
| 超价参数修改                                | 改                | >              |            |             |      |             |        |                     |        |                     |        |             |
| 优先平今设置                                | 置                | >              |            | 64          | 74   | <del></del> | Ħ      | 130                 | रत     | E.                  | +11    | <del></del> |
| 00:44                                 | ) • • • •        |                | ->         | 惨           | 以    | X           | 勿      | 省                   | 呁      | 后                   | 掟      | X           |
| <                                     | 修改交易密            | 码              |            |             |      |             |        |                     |        |                     |        |             |
| 旧密码                                   | 请输入交易密码          |                | $\succ$    |             |      | 1           |        | $\mathbf{\nabla}$   |        |                     |        |             |
| 新密码                                   | 请输入新密码           |                |            |             |      |             |        |                     |        |                     |        |             |
| 确认密码                                  | 请再次输入新密码         |                |            |             |      |             |        |                     |        |                     |        |             |
|                                       | 提交               |                |            | 亦島遠         | 家码的  | 初始遠         | 家码身    | 份证                  | 言6√    | う粉 之)               |        |             |
| 十六、                                   | 条件单              |                |            |             | 1111 |             |        | [ <b>/</b> ] (III.) |        | L <mark>XX J</mark> |        |             |
| <ol> <li>操作流</li> <li>【交易登</li> </ol> | 混程<br>:录】-【交易】   | -【条件单          | ]          |             |      |             |        |                     |        |                     |        |             |
| 2. 截图说                                | 明                | X              |            |             |      |             |        |                     |        |                     |        |             |
|                                       |                  |                |            |             |      |             |        |                     | 下午0.00 |                     | 150/ I |             |
|                                       | ▪••1 中国联通 4G     | 下午7:20<br>六星登寻 | ට 17<br>ස් | 7% 🛄<br>노 노 |      | <           | 当秋週 40 |                     | 交易     |                     | C E    |             |
|                                       |                  | 又勿豆求           | لا         | 山宗          |      | 权益。         |        |                     |        | 交易设置                | 1      |             |
|                                       | 交易站点             | 华教             | 泰期货上海联     | 关通2         |      | 请认          |        |                     |        | 条件单                 |        |             |
|                                       | ද 10 <b>.</b> 99 |                |            |             |      | 手续          |        |                     | 对手价    | 银期转账                |        |             |
|                                       |                  |                |            | ¥           |      |             |        |                     | 0.00   | 资金详情                |        |             |
|                                       | 设置左线时间           |                | 204        | · Éta 🔪     |      |             |        |                     | 卖空     | 结算单查                | 询      |             |
|                                       | 以且性线时间           |                | 30万        | 277 /       |      | Ħ           |        | 撤单                  |        | 修改密码                |        |             |
|                                       |                  | 登录             |            |             |      | 合约          |        |                     |        | 保证金监                | [控中心   |             |

华泰期货有限公司

-> 交易

交易登录

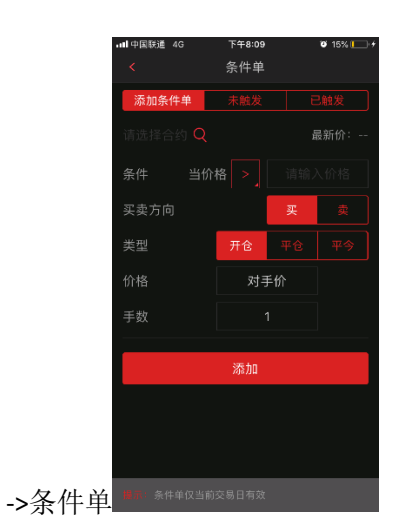

3. 操作说明

【选择对应合约】-【设置合约触发价格、买卖方向、类型、价格、手数等信息】-【点击添加】,当合约价格达到触发价格时,在【已触发】一栏可以看见对应合约,未达到触发价格的合约在【未触发】一栏。

十七、仿真交易

1. 操作流程

【交易】-【下单】-【站点】-【仿真交易】-【2614 期权仿真】 注: 仿真账号申请参照 <u>"业务办理-仿真开户"</u>

2. 截图说明

| 배 中国联通 🗢 | T   | 夺1:08 ④ | 7 🍯 56% 🔲       | 내 中国联通 🗢    | 下午1:08    | ۰ 🕫 🏵 🖉  | 내 中国联通 🗢 | 下午1:08 | ۰ 🕫 🏵 🖉 |
|----------|-----|---------|-----------------|-------------|-----------|----------|----------|--------|---------|
|          |     | 交易      |                 |             | 交易登录      | 站点       |          | 站点选择   |         |
|          | G   |         | <u>⊤</u><br>=_€ |             | 华素        | 表期货上海联通2 | 实盘交易     |        | 仿真交易    |
| 下单       | 持仓  | 撤单      | 委托              | 只 10099999  |           |          | 2614期权仿真 |        |         |
| Ě        | (¥) | E.O     |                 | ····        |           |          |          |        |         |
| 成交       | 资金  | 银期转账    | 更多              | 设置在线时间      |           | 30分钟 >   |          |        |         |
| 🛹 基金     |     |         |                 |             | 啓寺        |          |          |        |         |
| 30 资管    |     |         |                 | 点击"登录",即表示您 | 同意《华泰期货网络 | 路服务协议》   |          |        |         |
|          |     |         |                 |             |           |          |          |        |         |
|          |     |         |                 |             |           |          |          |        |         |
|          | Ш   | 6       | Q               |             |           |          |          |        |         |

# 十八、业务办理

#### 1. 操作流程

|             | 20:23 ⊘ 🛇 💾      | ⊘ …                    | 🛛 🤶 inl 🕇 🗔 20                                                                                                    | 20:34 ( | ⊘ 🖬 🛇 📓 … | 💷 🗟 äll # 🛄 22 |
|-------------|------------------|------------------------|----------------------------------------------------------------------------------------------------|---------|-----------|----------------|
|             |                  |                        |                                                                                                    | <       | 业务办理      |                |
|             |                  | <b>2</b><br>80****4736 |                                                                                                    | 期货业     | 经务        |                |
|             |                  |                        |                                                                                                    | 8.0     | 身份证升位变更   | >              |
|             | <b>〕</b><br>期货账户 | 资管账户                   | and the second second | A.      | 身份证有效期变更  | >              |
|             | ◎ 财富号            |                        | >                                                                                                    | 9       | 休眠账户激活    | >              |
|             | - 业务办            | 理                      | >                                                                                                    | 期       | 期权开户      | >              |
|             | ● 创新业            | <br>条                  | · · · · · · · · · · · · · · · · · · ·                                                                                                    | 仿       | 仿真开户      | >              |
|             | 0.000            |                        | £                                                                                                    | 其他      |           |                |
|             | 🕒 期货账            | 户分析                    | >                                                                                                    |         | 风险测评      | >              |
|             | 🚖 我的收            | 藏                      | >                                                                                                    | Ë       | 我的办理记录    | >              |
|             | <b>冬</b> 我的活     | 动                      | >                                                                                                    |         |           |                |
| 【我的】-【业务办理】 | ◎ L<br>財富 行      |                        |                                                                                                    |         |           |                |
|             |                  |                        |                                                                                                    |         |           |                |

2. 可办理业务

- 1. 身份证升位变更
- 2. 身份证有效期变更
- 3. 休眠账户激活
- 4. 期权开户
- 5. 仿真开户

操作步骤:【我的】-【仿真开户】-【手机验证】-【身份证上传】-【信息录入】

| 15:29 嗣 入 业 | 🖸 🛜 änl + 🗐 100 | 15:29 🖬 그 후 | 0 🕾  | äill + 🎟 100 | 15:29 📾 人 🕴 | 🕼 😤 📶 🖅 🥅 100                                        | 15:34 🖬 🙏 🛊                        | 🕼 🙊 äill # 🔳 100 |
|-------------|-----------------|-------------|------|--------------|-------------|------------------------------------------------------|------------------------------------|------------------|
| く 仿真开户      |                 | <           | 手机验证 |              |             | 身份证上传                                                | く信息录                               | λ                |
| 请选择开户类型     |                 | 请填写手机信息     |      |              | 请确任         | 呆您的身份证在有效期内                                          | 性别<br>男                            | 0                |
| 金融仿真开户      | 商品期权仿真开户        | 联系手机号       |      |              | +           | # 4 602<br># 8 622<br># 107 611 44<br># 4 4522882283 | 身份证号<br>362204199206018152         | 0                |
| 原油仿真开户      |                 | 图形验证码       |      | 6894         | 身份证正面       |                                                      | 所属营业部                              |                  |
| 请选择客户类型     |                 | 短语腔证约       |      | 发送验证码        |             | • 中华人民共和国                                            | 邮箱<br>192928839@gg.com             |                  |
|             | 机构              |             |      |              |             | 居民身份证<br>#### 2000/01-2010/01                        | 192920059億44.com<br>邮政编码<br>538000 | 0                |
| 下一步         |                 |             |      |              |             |                                                      | <sup>联系地址</sup><br>新疆 克孜勒苏柯尔克孜自治   | 台州 阿图什市 🛛 🛞      |
|             |                 |             |      |              | 十           |                                                      | <sup>详细地址</sup><br>新疆 克孜勒苏柯尔克孜自治   | 台州阿图什市 💿         |
|             |                 |             |      |              |             |                                                      | 确认提                                |                  |

华泰期货有限公司

提交之后,后台会进行审核,审核通过的客户可以在【我的办理记录】中查询

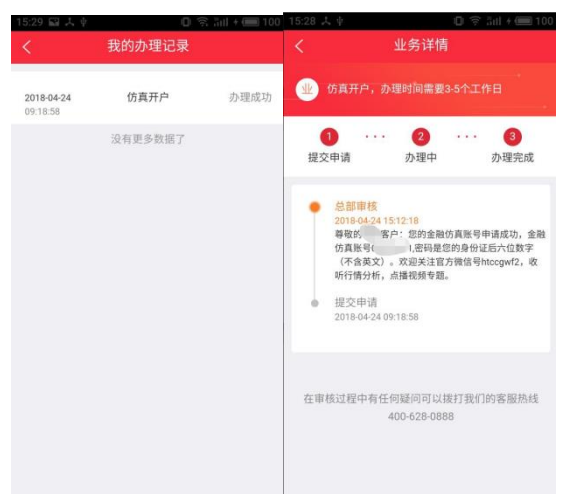

6. 风险测评

7.适当性信息完善

十九、FAQ

1. 下载

Q: 部分手机(华为等)扫描官网二维码没有反应或者点击下载不了 app?

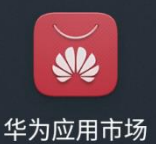

,搜索"期赢天下"下载

A: 华为手机若扫描没有反应, 请前往华为应用市场

| 期赢天下 | í.                     |    | X Q       |
|------|------------------------|----|-----------|
|      | 应用/游戏                  | 娱乐 | $\supset$ |
|      | <b>期赢天下</b><br>46.5 MB |    | 打开        |
| 壮    |                        |    |           |

即可。

如果使用微信扫描二维码进入页面点击下载没有反应,请点击右上角使用系统浏览器打 开

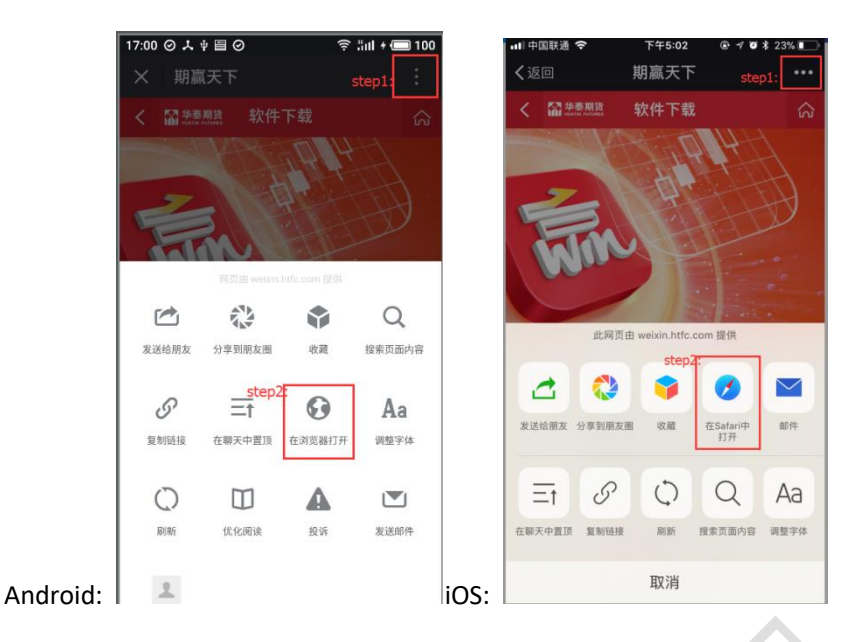

2. 苹果手机下载异常

Q: 出现苹果手机 App Store 下载期赢天下的时候出现 apple 账号登录不上去的情况?

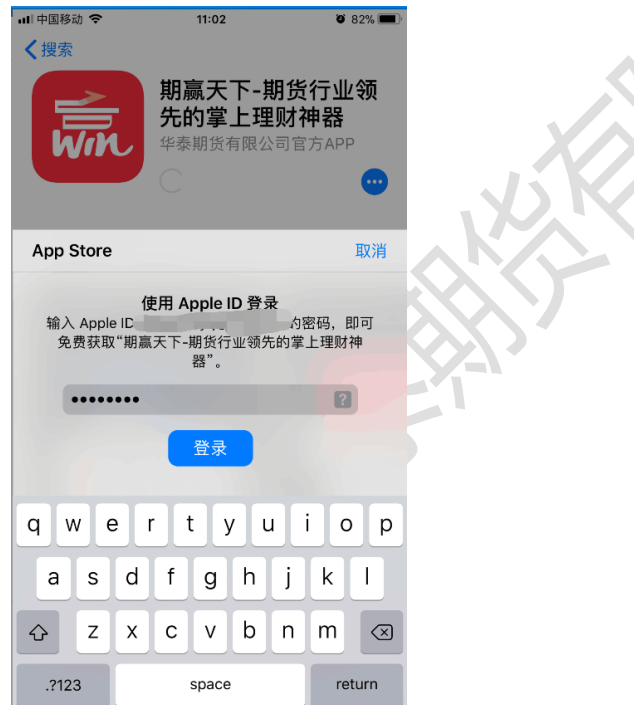

A: 在 wifi 环境下苹果服务器可能会出现连接不上的问题,请先切换到 4G 网络下登录上 apple 账号之后再连接 wifi 下载期赢天下。

3. 查看版本信息

Q: 怎么查看 APP 的版本信息?

A: 依次点击 【我的】-> 【设置】-> 【关于我们】

| く 关 <sup>:</sup> | 于我们                                    |
|------------------|----------------------------------------|
|                  | <b>用赢天下</b><br>(6.6.7.1章 藏在字本<br>1.0.6 |
| 微信号              | htccgwf                                |
| 官网链接             | www.htfc.com                           |
| 免责声明             |                                        |

4. CTP 不合法登录

| <   | 绑定期货账号     |     |
|-----|------------|-----|
| 期货账 | 9          |     |
| 期货密 | B<br>••    | © ~ |
|     | 下一步        | -   |
|     | CTP:不合法的登录 |     |
|     | 确定         |     |
|     |            |     |

Q: 绑定期货账号时,显示"CTP不合法的登录"

A: 请检查密码输入是否正确,目前密码长度都要求为不少于8位。弱密码后台会提示修改 密码,请及时修改。

5. 请求超时, 稍后重试

| ull中国联通 4G  | 10:05                             | 63% 🔳 |
|-------------|-----------------------------------|-------|
| X           | 账亏注册                              |       |
|             |                                   |       |
|             |                                   |       |
| 短信验证码       |                                   | 获取验证码 |
| 设置密码        |                                   | ×<    |
| *密码8-16位    | 学 <sup>会们的学们会</sup><br>「求超时,请稍后重ì | 式~    |
|             | 注册                                |       |
| 点击"注册",即表示您 | 同意《华泰期货网络服务协                      | 办议》   |

Q: 账号注册时,出现"亲,请求超时,请稍后重试~"

A: 先检查下手机网络环境是否正常, 是否开启了网络代理(一般开启网络代理可能导致有

华泰期货有限公司

些网址无法正常访问)。如果网络畅通,还是提示这个,及时在群里反馈。

6. 该财富号首次使用,请用户开户时默认密码直接登录

Q: 客户注册时,选择忘记密码,进行设置新密码的时候提示"该财富号是首次使用,请用

| ●000 中国徐刘 令 |      |   | @ 48%   |  |
|-------------|------|---|---------|--|
|             | 忘记密  | 码 |         |  |
| 0           |      |   |         |  |
| 填写账号        | 身份验证 | Æ | 设置新密码   |  |
| 填写信息        |      |   |         |  |
|             |      |   |         |  |
| 脸证码         |      | 0 | 6752    |  |
|             |      |   | 7 / A A |  |
|             |      |   |         |  |
|             | 验证码  |   | 完成      |  |
| 1           | 2    | 3 | 退格      |  |
| 4           | 5    | 6 | 清空      |  |
| 7           | 8    | 9 | 隐藏      |  |
|             | 0    | 1 | 角定      |  |

开户时的默认密码直接登录"

A: 财富号<mark>初始密码为身份证后 6 位,包括身份证带 X 的</mark>,(注意不是身份证后 6 位数字)。 首次绑定时都会提示进行密码修改。

7. CTP: 首次登陆必须修改密码, 请修改后重新登录

Q: 交易首次登陆出现"CTP:首次登陆必须修改密码,请修改密码后重新登录"

| <           | 交易登录              | 站点          |
|-------------|-------------------|-------------|
| 交易接口        | 华泰期货              | 资交易系统 >     |
| A 🕭         |                   |             |
| ê <b></b>   |                   | *           |
| 交易站点        | 华泰期货.             | 上海联通2       |
| 设置在线时间      |                   | 30分钟 >      |
| CTP:首次登录。   | &须修改密码,请修改<br>新登录 | (密码后重       |
| 点击"登录",即表示您 | 同意《华泰朝货网络服务       | 协议》<br>修改密码 |

A: 截图中"修改密码"文字在首次登录、弱密码、弱密码过期 3 种情况都会显示出来 其他情况没有改文字,默认密码也是 身份证后 6 位,若提示,请及时修改密码 8. 风险测评无法提交

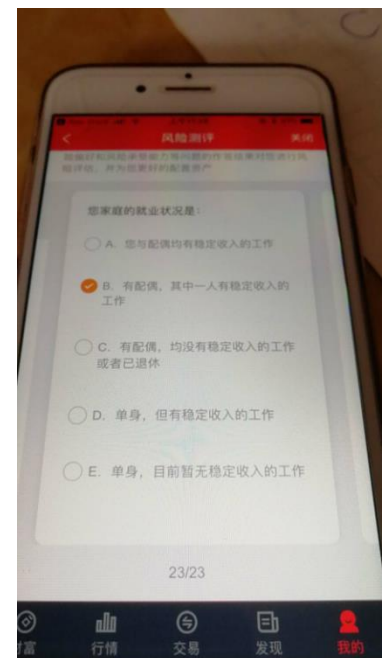

- Q: 点击风险测评到最后一步的时候提交不了。
- A: 这种现象目前还没有在测试环境重现,如果有发现,请退出 APP 重新登录一次。

9. 交易账号认证无法输入

- Q: 交易账号认证页面无法输入交易账号?
- A: 正常情况如果绑定过期货账户的话, 进入交易账号认证页面可以自动带出期货账户

| <                | 交易账号认证 |                   |  |
|------------------|--------|-------------------|--|
| 请填写验证信息          |        |                   |  |
| 交易账号<br>80000060 |        |                   |  |
| 交易密码             |        | > <sub>pe</sub> t |  |
| 图形验证码            |        | 5936              |  |
|                  |        |                   |  |

, 期赢天下 V1.0.6 版本偶现交易账号无法自动带出

的问题,如果出现不能自动带出,点击【我的】->【设置】->【清除缓存】,然后再退出重新登录一下。